# Brukerveiledning

Denne brukerveiledningen inneholder informasjon om funksjonaliteter i QGIS Plug-In NVDB Les & Skriv, sammen med forklaring på hvordan disse brukes.

### Installere QGIS Plug-In NVDB Les & Skriv:

Installere QGIS:

1. Følg denne lenken og installer nyeste versjonen av QGIS.

Anbefales å laste ned LTR på grunn av bedre stabilitet.

https://qgis.org/download/

#### **Download QGIS for your platform**

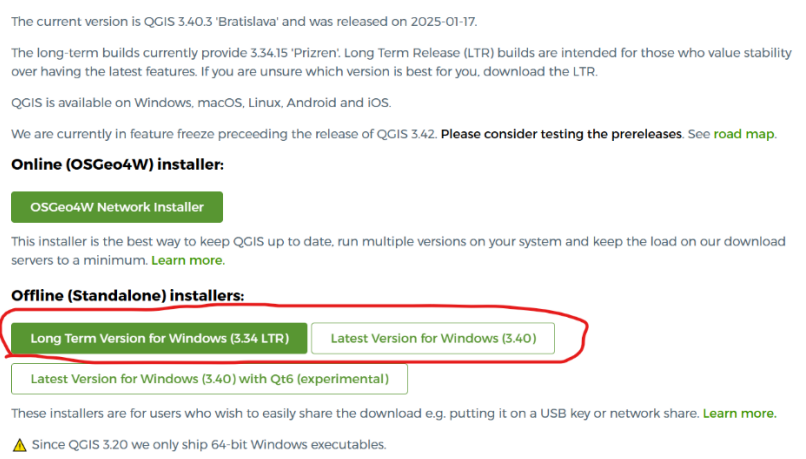

Installere QGIS Plug-In NVDB Les & Skriv fra QGIS programtillegg:

1. Velg **Programtillegg** fanen og deretter velg **Håndtering og installering av** programtillegg:

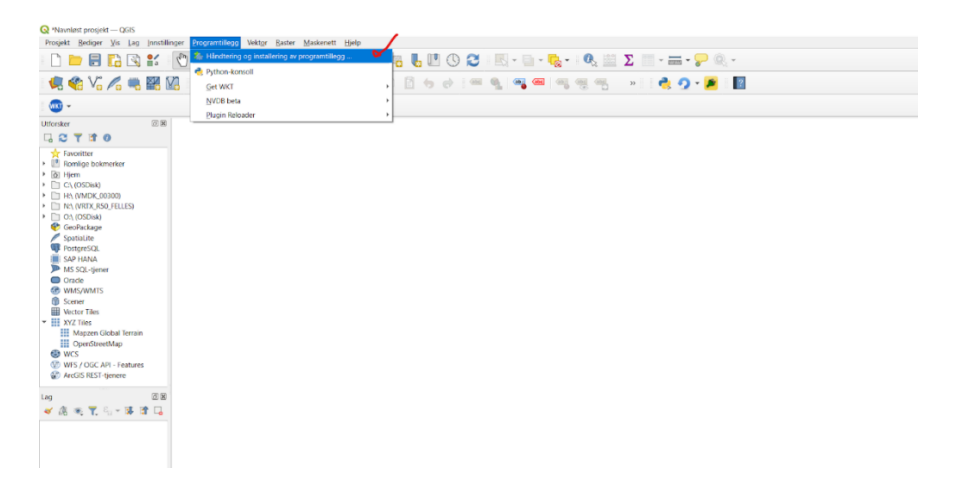

2. Gå på fanen Alle og søk nvdb les og installer:

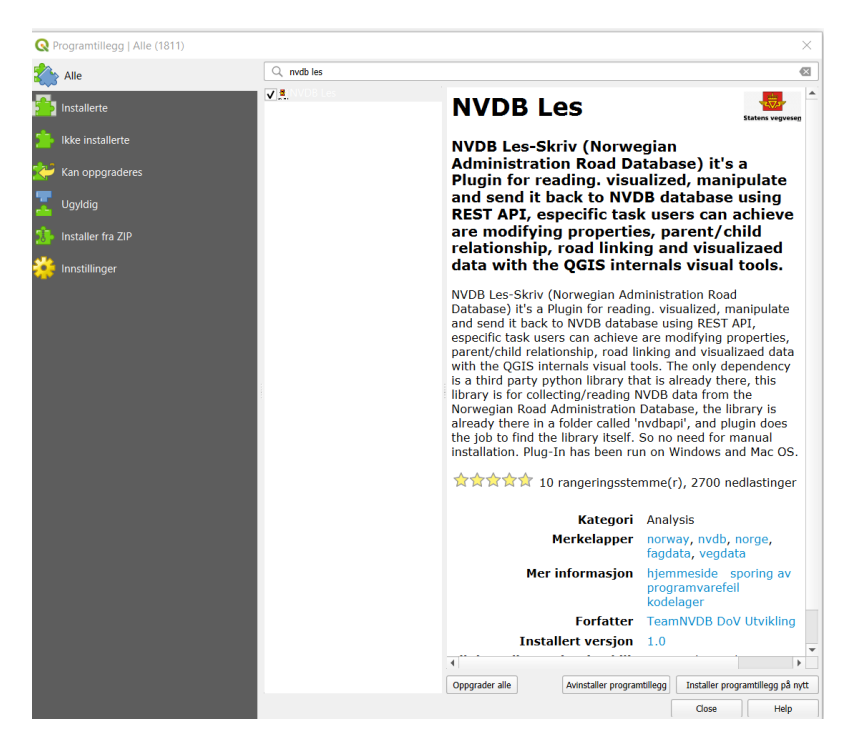

3. Da vil den komme på verktøylinjen:

Hvis den ikke er det, så vær sikker på at den er krysset av i installerte programtillegg vinduet.

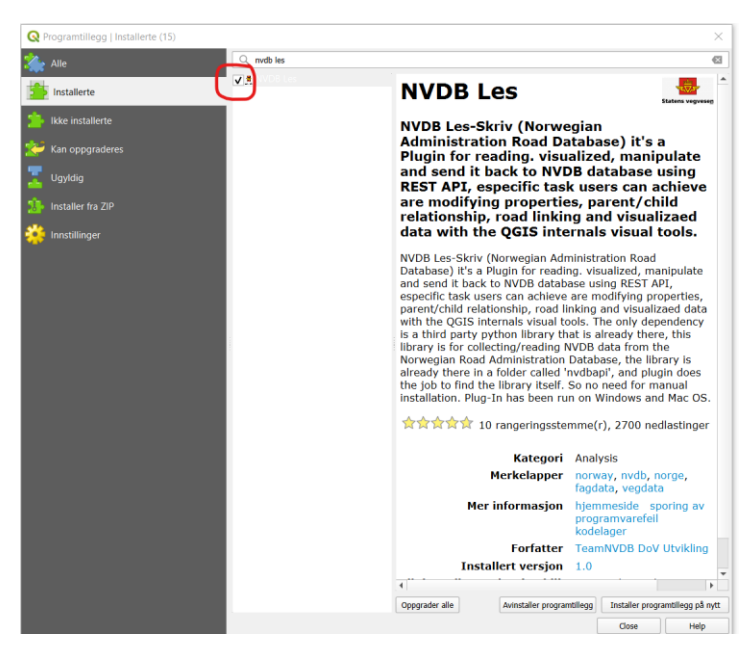

# Funksjonaliteter til QGIS Plug-In NVDB Les & Skriv

Endre egenskaper

Endre egenskaper på ett eller flere vegobjekter samtidig.

1 - Første for å vise vegobjekter i kart, må laget OpenStreetMap dras bort til canvaset:

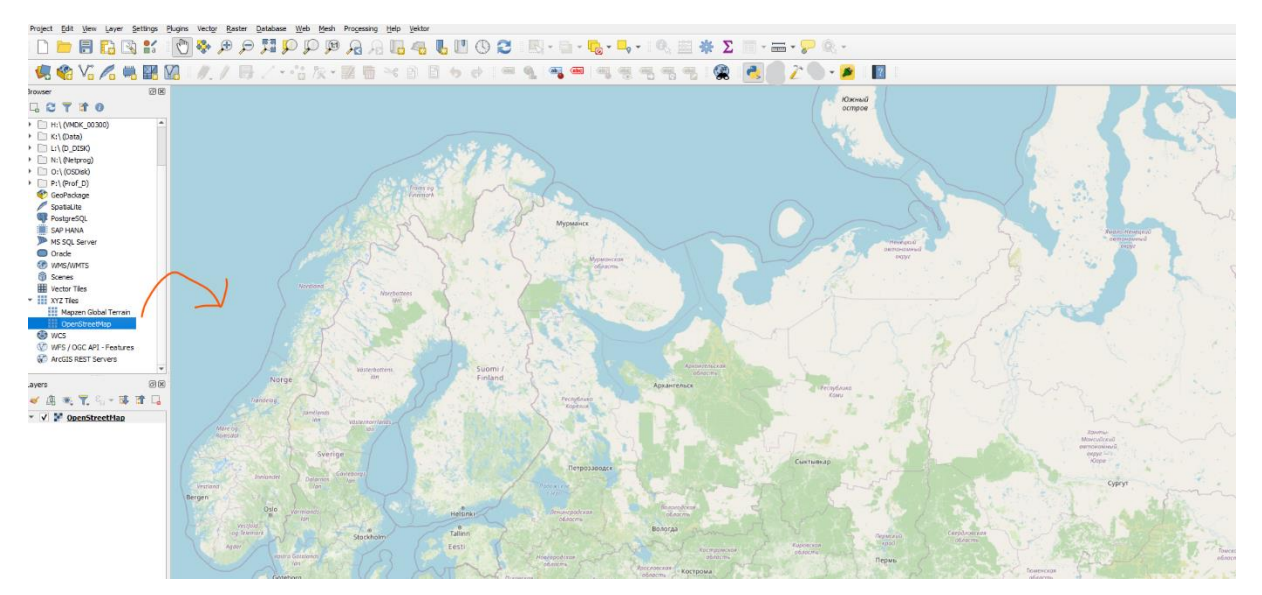

2 - Trykk og velg Plug-In på verktøylinjen:

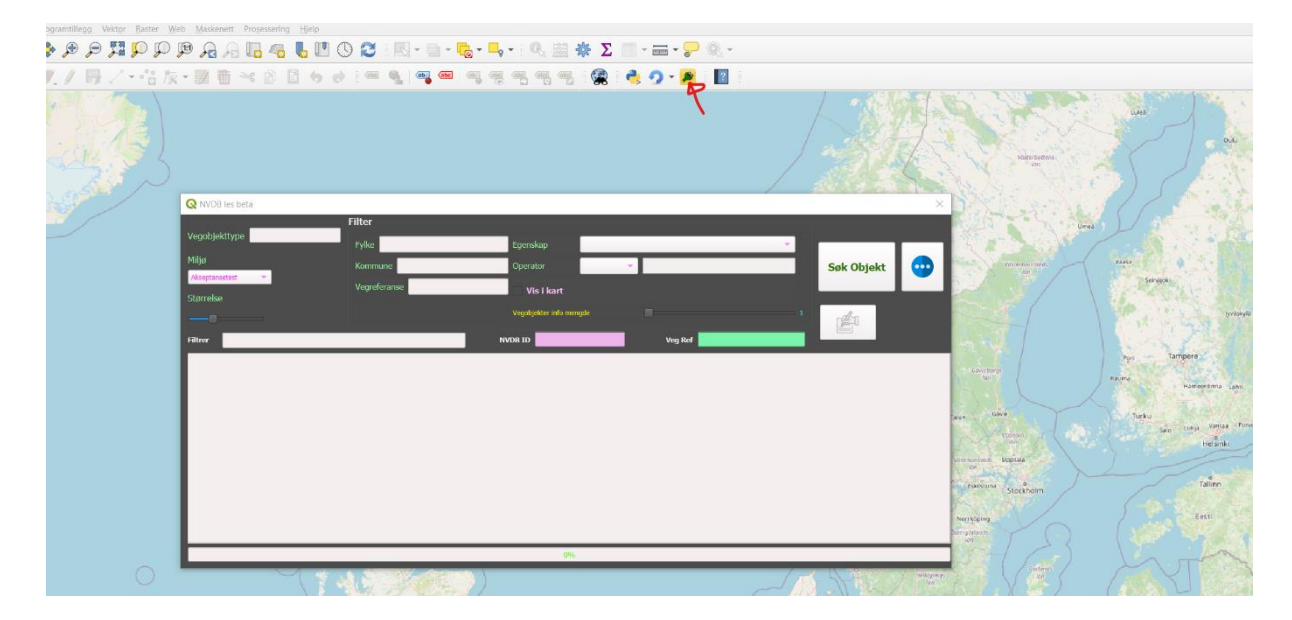

3 - Når nødvendige felt er fylt ut og søk er klart, da er det bare å trykke på knappen Søk Objekt:

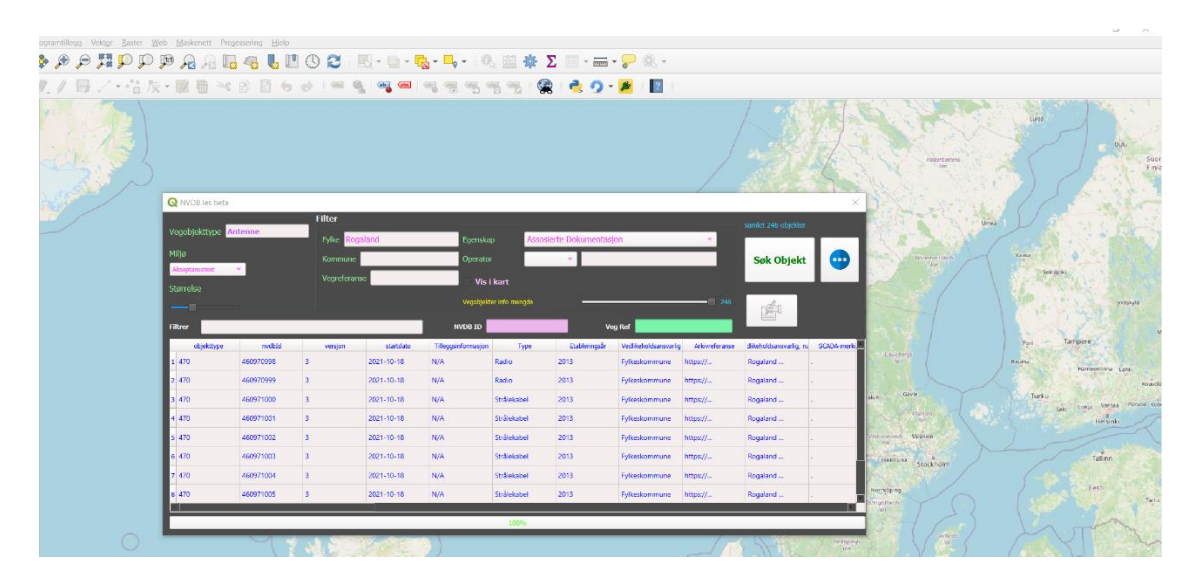

Her er alle antenne vegobjekter som ligger i Rogaland fylke, men for å vise i kart må man trykke på **Vis i kart** avmerkingsboksen:

| Q Navnlast progett — QGK<br>Prosets Redicer Via Lao Intotilinger Pr                    | oprantilleop Vektor Baster Web | Maskenett Processering Tilels           |                                                  |            |                        |            |                     |                  |                 |                      |               |                       |            |      | - 0 | ×      |
|----------------------------------------------------------------------------------------|--------------------------------|-----------------------------------------|--------------------------------------------------|------------|------------------------|------------|---------------------|------------------|-----------------|----------------------|---------------|-----------------------|------------|------|-----|--------|
| 0 🗁 🗟 🚯 💕 🕚                                                                            | A Q Q R Q &                    | AA 16 46 18 0                           | 2 R-                                             | a - 🔥 - 🛼  | - 🔍 🔛                  | 🕸 Σ 📰      | - 🚃 - 🤛 (           | Q. +             |                 |                      |               |                       |            |      |     |        |
| 🧟 📽 Vi 🖉 🖷 🎇 🖉                                                                         | 1.1 圆了 信友·                     | 総合べの日ちゃ                                 | -                                                | લ્લા બા બા | 100 100 100            | 🙊 👌        | 9.8                 | 2                |                 |                      |               |                       |            |      |     |        |
| Uttoriker Bild                                                                         |                                | And And And And And And And And And And | derak/genato<br>actinacipant<br>Q NVID8 les beta | S.         | 3                      | La .       | <7                  | 123              | Straight        | 57                   | )             | 1                     |            | Le   |     | XX     |
| CA (DSDIsk)     DI HA (MMDK_00200)     DI NA (MRX_030/ELLES)     DI NA (MRX_030/ELLES) |                                | Steat.                                  | Vegobjekttype 📝                                  | Interne    | Filter<br>Fylie Rogi   | eland .    | Egensk              | ap Associ        | erte Dokumentas | jan                  |               | surriet 246 objectio  |            |      |     | 1º     |
| Contracting<br>Contracting<br>Southalte<br>Southalte                                   |                                | - Ayrthur -                             | Atoptameteo<br>Statrebe                          | •          | Kommute<br>Vegreforats | e          | Oprah<br>V Vis      | sr<br>i kart     |                 |                      |               | Søk Objekt            |            | -st  |     |        |
| SAP HANA<br>MS SOL-Ijener<br>Cracle                                                    |                                | BER                                     | riitrer                                          |            |                        |            | Vegablel<br>NVDB ID | der info mongste |                 | y Ref                |               |                       |            | Ar   |     | -Y     |
| Scener     Voctor Tiles                                                                |                                |                                         | otjekttype                                       | avabia     | versjon                | standato   | Tileggirfomasor     | Type             | Etableringsår   | Ved keholdsansvarlig | Arkweiteranse | tikeholdsanovanlığı i | scaba-merk | 1 TX |     | Contra |
| * III XVZ Tiles                                                                        |                                | and a second                            | 3,470                                            | 460070998  | 3                      | 2021-10-18 | N/A                 | Rado             | 2018            | fyk-skonmune         | https://      | Registered            |            |      |     | AL.    |
| CpenStreetMap                                                                          |                                | A                                       | 3 470                                            | 460071000  | 3                      | 2021-10-16 | N/A                 | Striketapel      | 2013            | Tykekommune          | https://      | Rogenet               |            | M    |     |        |
| WHS / OGC API Features                                                                 |                                | instance out                            | 1 470                                            | 460971001  | 2                      | 2021 10 10 | NA                  | Strackapol       | 2013            | Fylkoskommune        | https://_     | Regaland              |            | F    |     |        |
| C Ardsis REST genere                                                                   |                                | 1                                       | s 470                                            | 460971002  | 2                      | 2021-10-10 | N/A                 | Strikekasel      | 2013            | Fylkeskommune        | https://      | Regaland              |            | 17   |     | 15     |
| Lao (06)                                                                               |                                |                                         | 6 470                                            | 460971003  | 3                      | 2021-10-18 | NA                  | Strillekasel     | 2013            | Fylkeskommune        | https://      | Regeland              |            | 1    |     |        |
| < A × 7. 5 3 3 Q                                                                       |                                | 1. HIN - AN 17. 18                      | 7 479                                            | 4609/1004  | 2                      | 2021 10 10 | N/A                 | Strálokatol      | 2013            | Fylkeskommune        | https://      | Kogoland              |            | 1.5  |     | 1-     |
| ✓ Antenne (C)                                                                          |                                |                                         | 8 470                                            | 460971005  | 3                      | 2021-10-18 | N/A                 | Srilekatel       | 2013            | Fylkeskommune        | Mtps://       | Rogaland              | 1          | 100  |     | 36     |
| v • Antenna ©<br>v • Antenna ©<br>v ⊻ PopenStreetMap                                   |                                |                                         |                                                  | Von wran d | _/                     | /          |                     | 100%             |                 | <del></del>          |               |                       | 2(1)       |      | E.  | 7      |
|                                                                                        |                                |                                         |                                                  |            |                        |            |                     |                  |                 |                      |               |                       | X          |      |     | 500    |

Det er også mulig å velge mellom geometri lag type 2d eller vanlig og deretter endre størrelse på vegobjeketer av det laget:

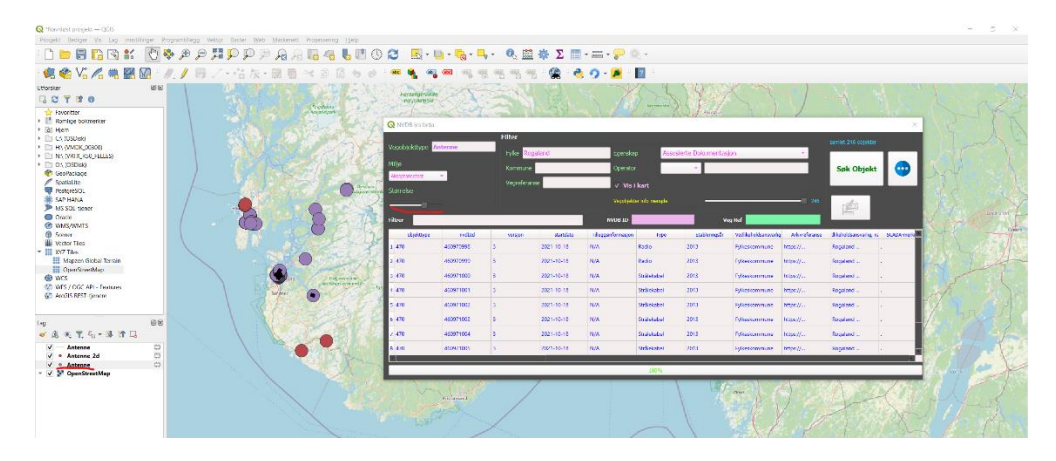

4 - Velge objekter du vil redigere:

#### Måter å velge objekter:

#### Scenario redigere Antenne lag:

#### Metode 1, bruk attributtabell:

Høyre klikk på Antenne lag og velg åpne attributtabell:

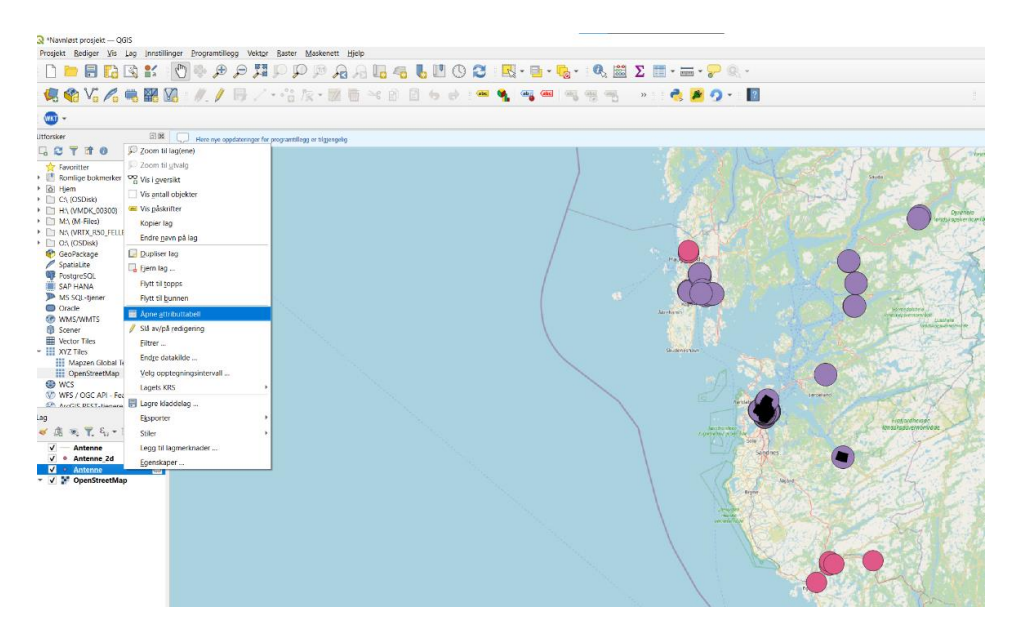

(ctrl/shift + venstre klikk) på vegobjekter du vil velge:

| 🛚 🚯 V. 🥂 📖 🗱 🕅 🗤 🥖 🛞 🖉 - 🖓 🎘                                                                                    | · IN TH > 10 11 (                                                                                               | o d 🗰 (                                                                                                    | 🖌 બ્યુ બરા બરા બર                                                                                                    | ( HE HE ) @           | - 🌶 👔                 |                       |                                                                                                    |         |        |
|----------------------------------------------------------------------------------------------------|----------------------------------------------------------------------------------------------------|----------------------------------------------------------------------------------------------------|----------------------------------------------------------------------------------------------------|-----------------------|-----------------------|-----------------------|----------------------------------------------------------------------------------------------------|---------|--------|
|                                                                                                    | V.S. Contraction                                                                                                | CRITINI ST                                                                                                    | the second second                                                                                                    |                       | Name - Company        |                       | 1. 1545 A AL                                                                                                    | 1       |        |
| CTTO CONTRACTOR                                                                                                 | AND AND AND A                                                                                                   | 2 F                                                                                                    | 10 N 10 1                                                                                                    | N. 6. 121 1           | - 1 A                 |                       |                                                                                                    |         |        |
|                                                                                                    |                                                                                                    |                                                                                                    |                                                                                                    |                       |                       |                       |                                                                                                    | States. |        |
| Powering holymorker                                                                                             | the second second                                                                                               | 2. 5.76                                                                                                    |                                                                                                    |                       |                       |                       |                                                                                                    |         |        |
| Hum                                                                                                    | Sec. 2 1 1                                                                                                    |                                                                                                    |                                                                                                    |                       |                       |                       |                                                                                                    |         |        |
| CA (OSDaki                                                                                                    | 1. 1. 1. 1. 1.                                                                                                  | . 62                                                                                                    |                                                                                                    |                       |                       |                       |                                                                                                    |         |        |
| HA (VMDK 00300)                                                                                                 | 12 1 1 1 1 1 1 1 1 1 1 1 1 1 1 1 1 1 1                                                                          |                                                                                                    |                                                                                                    |                       |                       |                       |                                                                                                    |         |        |
| N:\ (VRTX_PS0_FELLES)                                                                                           | Martin Co. A. A. A.                                                                                             |                                                                                                    |                                                                                                    |                       |                       |                       |                                                                                                    |         |        |
| I ON (OSDIA)                                                                                                    | A A A A A A A A A A A A A A A A A A A                                                                           | Contraction of the local distance of the local distance of the loc | and the second second se | 1005                  |                       | and the second second | A REAL PROPERTY OF A REAL PROPERTY OF A READ REAL PROPERTY OF A REAL PROPERTY OF A REAL PROPERTY OF A REAL PROPERTY OF A REAL PROPERTY OF A REAL PROPERTY OF A REAL PROPERTY OF A REAL PROPERTY OF A REAL PROPERTY OF A REAL PROPERTY OF A REAL PROPERTY OF A REAL PROPERTY OF A REAL P | 1       | -      |
| GeoPackage                                                                                                    | G                                                                                                    | Antenne - Totalt an                                                                                                    | tall objekter: 167, filtreri: 167, valgt:                                                                                                    |                       |                       |                       |                                                                                                    |         | - X    |
| Spatialite                                                                                                    | the state of the 1                                                                                              |                                                                                                    | * 8 5 6 5 5 4                                                                                                    | TIODEER               | is 0.5                |                       |                                                                                                    |         |        |
| Postpreside                                                                                                    | the share of                                                                                                    |                                                                                                    |                                                                                                    |                       |                       |                       | 11/10 2                                                                                                    | 1000    | 100    |
| MS SCI Inter                                                                                                    | 1                                                                                                    | mvdbid                                                                                                    | versjon startDato                                                                                                    | skitDato sstrachisert | merte Dokumentante In | itend/skede æ listand | skade F (ype                                                                                                    | Høyde   | Ltable |
| Oracle                                                                                                    |                                                                                                    | 460970998                                                                                                    | 3 2021 10-18                                                                                                    | 2021 10 18114         | NUL NUL               | HULL                  | Kadio                                                                                                    | NULC    |        |
| WMS/WMIS                                                                                                    | 2                                                                                                    | 460970999                                                                                                    | 3 2021-10-18                                                                                                    |                       | NULL NULL             | NULL                  | Radio                                                                                                    | NOL     |        |
| Semer                                                                                                    | Show and the state                                                                                              |                                                                                                    |                                                                                                    | and the second second | 200.00                |                       |                                                                                                    |         |        |
| Vector Tiles                                                                                                    | 3                                                                                                    | 460971000                                                                                                    | 3 2021-10-18                                                                                                    | 2021-10-10116         | NULL NULL             | nutt                  | Strälekabel                                                                                                    | 7,00000 |        |
| XYZ files                                                                                                    | 4                                                                                                    | 460971001                                                                                                    |                                                                                                    |                       | NULL NULL             |                       |                                                                                                    |         |        |
| Mapzen Global Terrain                                                                                           |                                                                                                    |                                                                                                    | 2                                                                                                    |                       | Press and Press       |                       |                                                                                                    |         | _      |
| III Operbreetwap                                                                                                | ,                                                                                                    | 450971002                                                                                                    | 3 2021-10-18                                                                                                    | 2021-10-181140        | NOL NOL               | nuu                   | SCREADE                                                                                                    | 7,01000 |        |
| WES / OSC API - Features                                                                                        | 6                                                                                                    | 460971003                                                                                                    |                                                                                                    |                       | NULL NULL             |                       |                                                                                                    |         |        |
| ArcGIS REST-tienere                                                                                             | Contraction of the second                                                                                       | 1000000                                                                                                    |                                                                                                    | TABLE AD LOTTER       |                       |                       | 0.000                                                                                                    | 2 01010 |        |
| The second second second second second second second second second second second second second second second se |                                                                                                    | 400971004                                                                                                    | 312021-10-18                                                                                                    | 2021-10-101145-       | noet note             | 11042                 | Scialestabel                                                                                                    | 7,35000 |        |
|                                                                                                    | 8                                                                                                    | 460971005                                                                                                    |                                                                                                    |                       | NULL NULL             |                       |                                                                                                    |         |        |
| 36                                                                                                    |                                                                                                    | 440021005                                                                                                    | 2 1011 10 19                                                                                                    | 2021 10 19726         | AU21                  | 10.00                 | Statistication                                                                                                    | 7 72000 |        |
| 6 5 T 5-5 2 L                                                                                                   |                                                                                                    | 100571000                                                                                                    | 5 2021-10-10                                                                                                    | 2021-10-1011-0        | MOLL MOLL             | 11062                 | 20 alenaties                                                                                                    | 7,00000 |        |
| Antrone m                                                                                                    | 10                                                                                                    | 460971007                                                                                                    |                                                                                                    |                       | NULL NULL             |                       |                                                                                                    |         |        |
| Antenne 2d                                                                                                    | the second second second second second second second second second second second second second second second se | 460971008                                                                                                    | 2 2025 50-10                                                                                                    | 2012-02-20112         | ARTEL MERT            | ALC DI                | Partie                                                                                                    | 34.07   |        |
| Kepervk                                                                                                    | - SPF 56 - K 😐                                                                                                  |                                                                                                    | 3 400 10 10                                                                                                    |                       |                       |                       |                                                                                                    |         | _      |
| Antenne     C                                                                                                   | 12                                                                                                    | 460971009                                                                                                    | 3 2021-10-18                                                                                                    | 2021-10-18114         | NULL NULL             | NUD                   | Radio                                                                                                    | 2018.0  |        |
| Antenne     Construction     Kormey     Kormey                                                                  |                                                                                                    |                                                                                                    |                                                                                                    |                       |                       |                       |                                                                                                    |         |        |
| Antenne     Construction     Karmey     Karmey                                                                  | 12                                                                                                    | 460971010                                                                                                    | 3 2021-10-18                                                                                                    | 2021-10-18714         | NUR1 NUR1             | F23.02.3              | Bartio                                                                                                    | 200.007 |        |
| • Antone C Karrowy                                                                                              | 18                                                                                                    | 460971010                                                                                                    | 3 2021-10-16                                                                                                    | 2021-10-18714         | NULL NULL             | NULL                  | Radio                                                                                                    | NULL    |        |

Valgte vegobjekter vil ha gul farge.

#### Metode 2, velg fra kartet:

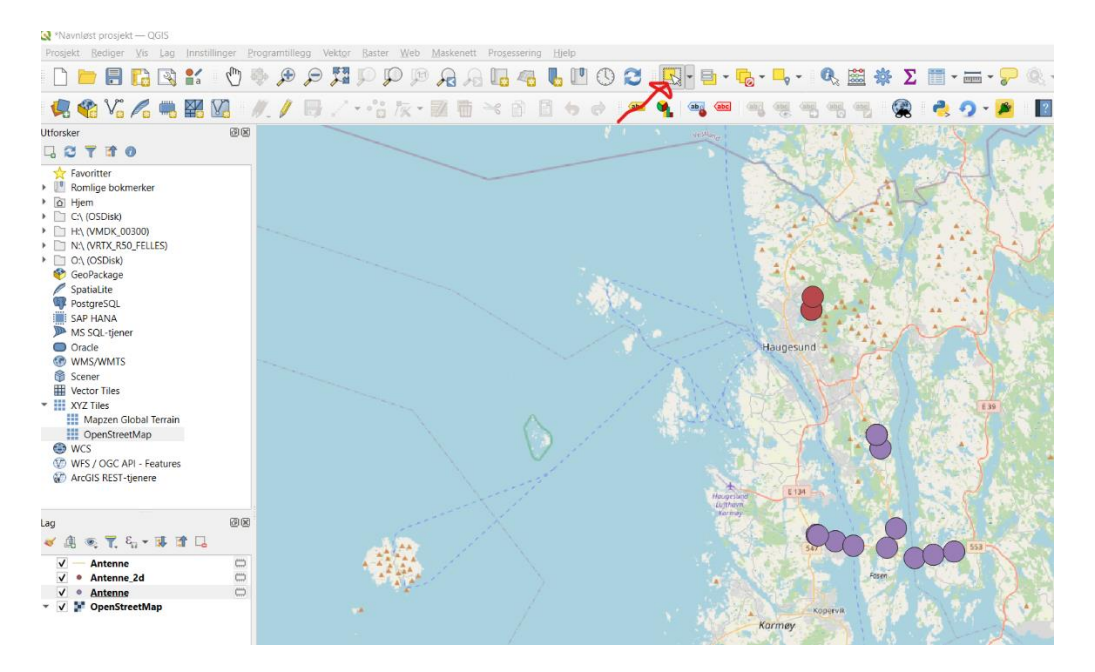

Venstre klikk på antenne lag og velg fra verktøylinje velg objekter med areal eller et enkeltklikk:

For å velge objekter kan du bruke (Ctrl/Shift + venstre klikk) for å velge vegobjekter, eller trykke og holde venstre klikk for å lage en boks rundt objektene som skal redigeres:

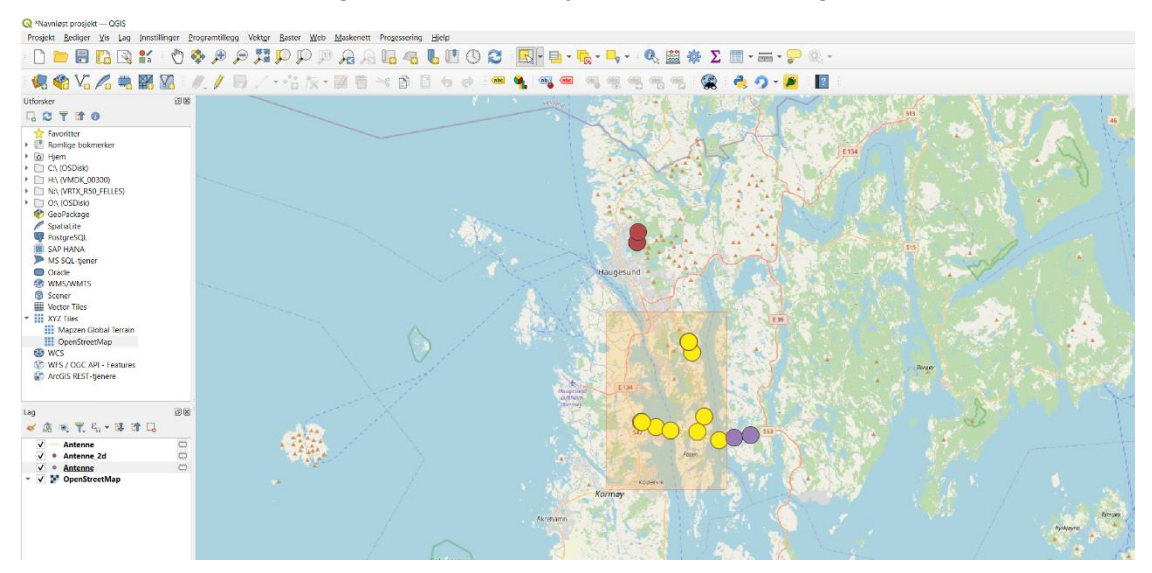

#### Metode 3, bruk filter:

#### Venstre klikk på lag antenne og velg velg objekter etter verdi fra

verktøylinjen:

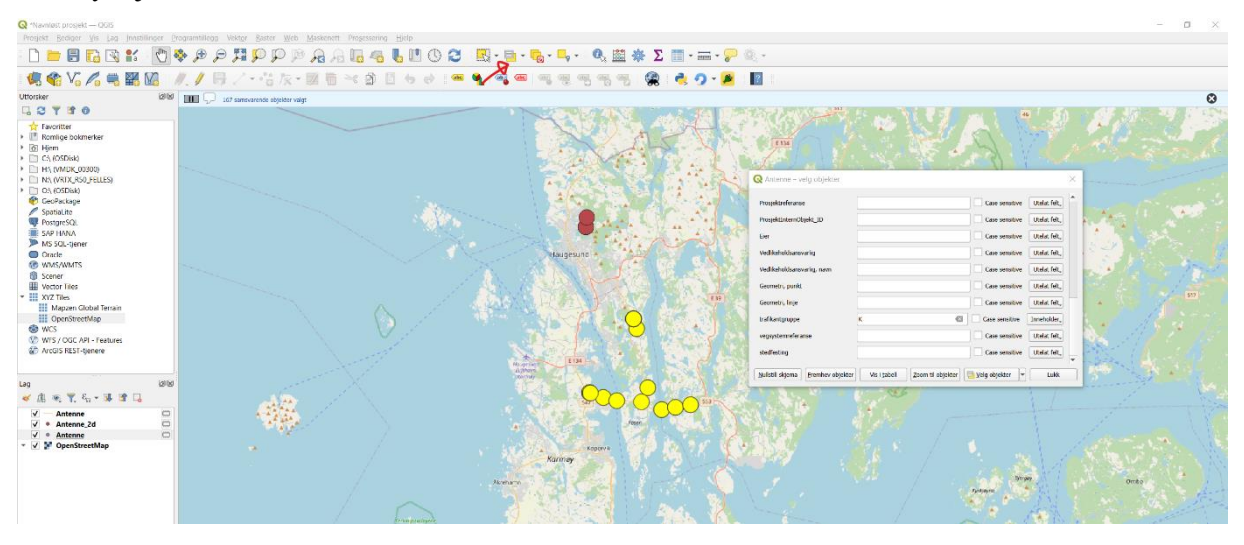

5 - For å redigere vegobjekter må attributtabell brukes:

Slå på redigering ved å klikke på pen ikonet:

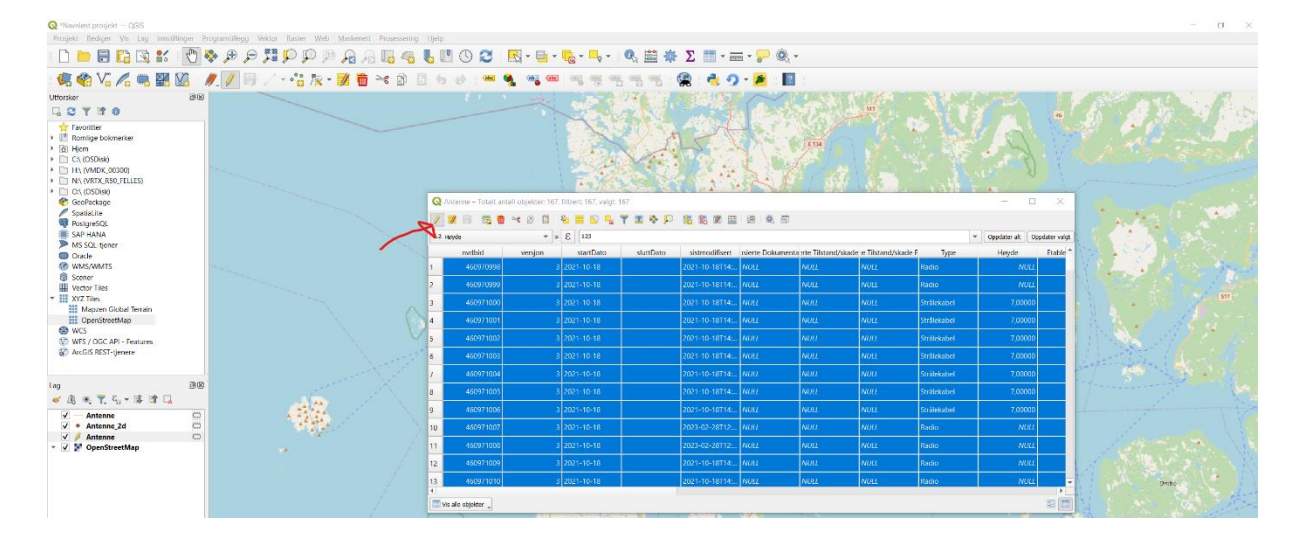

6 - Deretter er det å velge egenskap som skal endres.

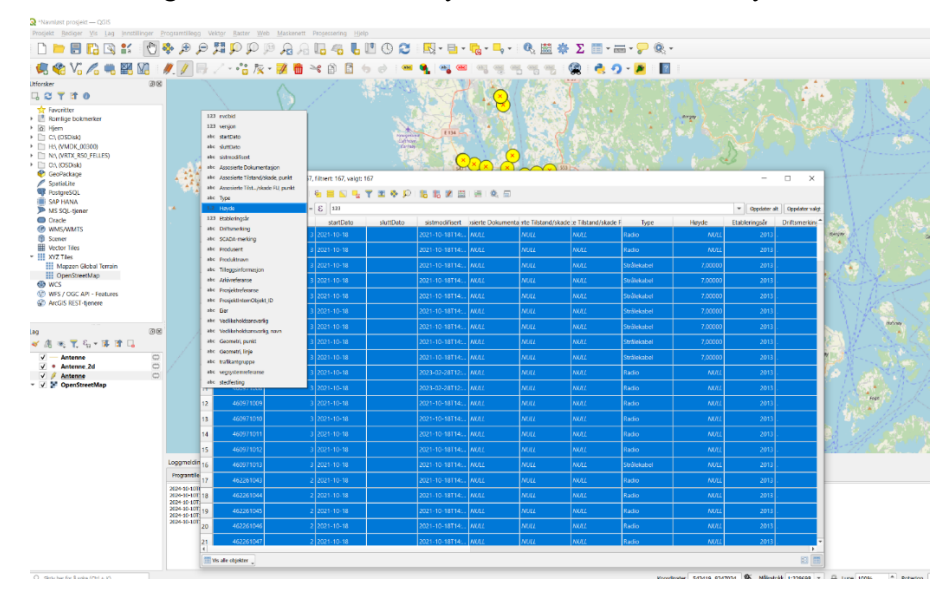

Det er mulig å bruke nedtrekksmenyen, hvor i dette tilfellet trykke der det står høyde:

Her velger vi for eksempel type:

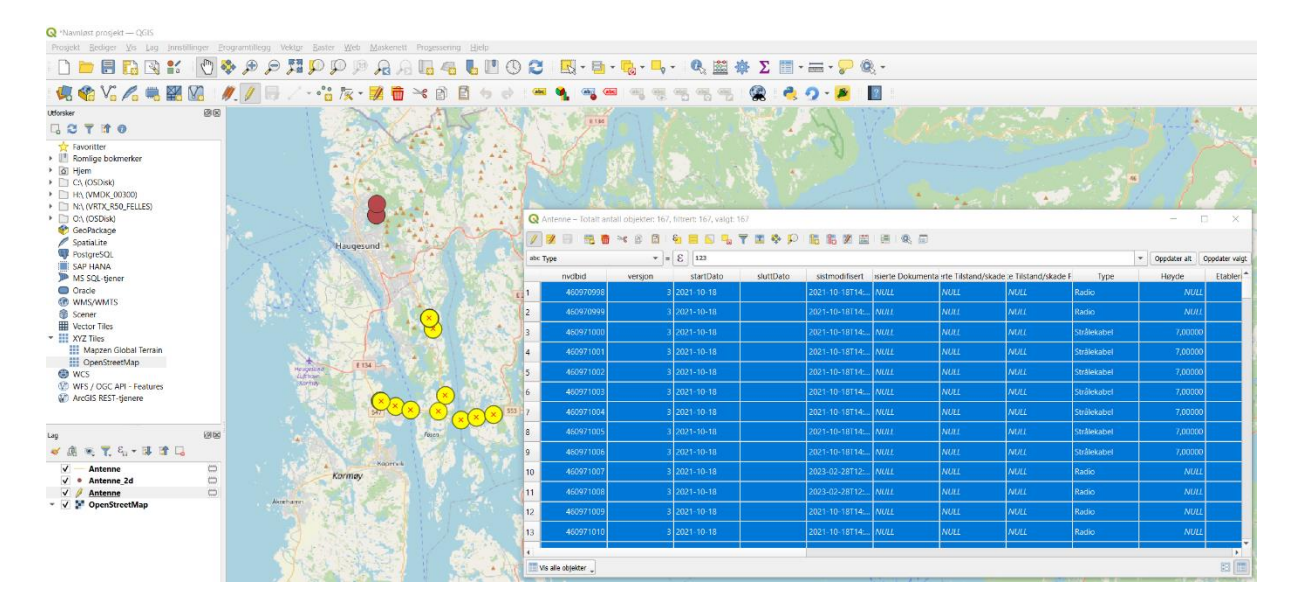

7 - Til høyre for egenskapen har du feltet for å oppgi verdi. Dersom det er tall, så er det bare å skrive inn tallet, men hvis det er tekst må " brukes for eksempel **'Radio'**. Deretter er det å trykke på **Oppdater Valgt**.

|                                                                                                    | rogrambuegg vektor saster web a       | Aaskenett Prosessening Igeq |       |          |                 |                 |                           |           |                |              |                        |                      |        |                |              |
|----------------------------------------------------------------------------------------------------|---------------------------------------|-----------------------------|-------|----------|-----------------|-----------------|---------------------------|-----------|----------------|--------------|------------------------|----------------------|--------|----------------|--------------|
| ) 🖻 🖥 🖸 🕄 💕 🚺                                                                                         | 🕸 🔍 🔍 👯 🔍 🔍 🔅                         | A 🖪 🖪 🚜 🐻                   | 0     | 0        | R - 📄 -         | <b>-</b>        | • 🔍 🔛                     | 🏶 Σ 🔳     | • 🚟 • 🔛 🄇      | k -          |                        |                      |        |                |              |
| t 🔹 Vi 🖍 🖷 🖬 🕼 🕠                                                                                      | 🥖 🖉 🗁 - 📸 🎘 - 🚦                       | / 📅 🛰 🖻 🖪 🕯                 | 0     | -        | . 🧠 🖷           | 1 44 4          | 1 45 45 45                | 🙊 🦂       | 9-1            | 2 E          |                        |                      |        |                |              |
| ker 🛛 🕅 🕅                                                                                             | 1.200                                 | 1100                        | 13    | 1000     | 4. 24           |                 |                           | 151 01    | 1.213          |              | and and                |                      |        | 110 110        |              |
| C 7 3 0                                                                                               | 1.1.1.1                               | North The                   | 1     | 112      | 1               |                 |                           | 100 0     |                |              |                        |                      |        | 1-1-1          |              |
| Favoritter<br>Romlige bokmerker<br>Hjem<br>I C\ (050isk)<br>I H\ (VMDK_00300)<br>N\ (VRTX_RS0_FELLES) |                                       | Sel .                       |       |          |                 | i a             |                           |           |                |              | a sea l                |                      | - 3    |                | 3            |
| Ot\ (OSDisk)                                                                                          |                                       |                             | 4.4   | Q Anten  | ne – Totalt ant | ati objekter: 1 | 57, filtrert: 167, valgt: | 167       |                |              |                        |                      |        | 5              | D X          |
| SpatiaLite                                                                                            | 10                                    | and the state               |       | 1 3      |                 | × 8 E           | 8 🗃 🔂 🔩                   | 7 = * 5   |                |              | <b>a</b>               |                      |        |                | 4            |
| PostgreSQL                                                                                            | and the second second                 | · 66 00                     |       | abc Type |                 |                 | = E Rele                  |           |                |              |                        |                      |        | * Oppdater alt | Oppdater val |
| SAP HANA<br>MS SQL-tjener                                                                             | AN ANAN                               | por the                     | 251   |          | wdbid           | versjon         | startDato                 | sluttDato | sistmodifisert | sierte Dokur | menta rte Tilstand/ska | de :e Tilstand/skade | F Type | Høyde          | Etabler      |
| Oracle                                                                                                |                                       | States 199                  |       | 1        | 460970998       |                 |                           |           |                | NULL         | NULL                   | NULL                 | Radio  |                |              |
| 9 WMS/WM1S<br>Scener                                                                                  |                                       |                             |       | 2        | 460970999       |                 | 3 2021-10-18              |           | 2021-10-18714  | NULL         | NULL                   | NULL                 | Radio  | NUL            |              |
| Vector Tiles                                                                                          |                                       |                             | -     | 3        | 460971000       |                 | 3 2021-10-18              |           | 2021-10-18T14  | NULL         | NULL                   | NULL                 | Radio  | 7.0000         |              |
| XYZ Tiles<br>Mapzen Global Terrain                                                                    | a she was                             |                             | -     | 4        | 460971001       |                 | 3 2021-10-18              |           | 2021-10-18714  | NUL          | N(//)                  | MINT                 | Radio  | 7 0000         |              |
| DpenStreetMap                                                                                         | TIM TIM                               |                             | d     | -        | 460071000       |                 | 2 2021 20 10              |           | 2021 10 10714  | ANDEL        |                        | NUM I                | 0      | 7 0000         |              |
| WCS<br>WFS / OGC API - Features                                                                       | Life an<br>Arrhy                      |                             |       | 2        | 400971002       |                 | 5 2021-10-10              |           | 2021-10-16114  | more         | NOLL.                  | nou                  | N2010  | 7,00000        |              |
| AroGIS REST-tjenere                                                                                   | 14.                                   |                             | 1     | 6        | 460971003       |                 | 3 2021-10-18              |           | 2021-10-18114  | NULL         | NULL                   | NOLL                 | Kadio  | 7,00000        | 2            |
|                                                                                                    | 1 1 1 1 1 1 1 1 1 1 1 1 1 1 1 1 1 1 1 |                             | × 523 | 7        | 460971004       |                 | 3 2021-10-18              |           | 2021-10-18714: | NULL         | NULL                   | NULL                 | Radio  | 7,00000        | 2            |
| 38                                                                                                    | A 19 10 10 10                         | Fésen                       |       | 8        | 460971005       |                 | 3 2021-10-18              |           | 2021-10-18114: | NULL         | NULL                   | NULL                 | Radio  | 7,00000        | 2            |
| 逸 🔍 🍸 4, + 🖬 🖬 🖬                                                                                      |                                       |                             |       | 9        | 460971006       |                 | 3 2021-10-18              |           | 2021-10-18T14L | NULL         | NULL                   | NULL                 | Radio  | 7,00000        | <u>ه</u>     |
| Antenne 🙄                                                                                             | Karmay                                |                             |       | 10       | 460971007       |                 | 3 2021-10-18              |           | 2023-02-28112: | NULL         | NULL                   | NULL                 | Radio  | NUL            |              |
| Antenne CO                                                                                            |                                       |                             |       | 11       | 460971008       |                 | 3 2021-10-18              |           | 2023-02-28112: | NOLL         | NULL                   | NULL                 | Radio  | NUL            |              |
| 🖉 🚰 OpenStreetMap                                                                                     | Anetam                                |                             |       | 12       | 460971009       |                 | 3 2021-10-18              |           | 2021-10-18714: | NULL         | NULL                   | NULL                 | Radio  | NUU            |              |
|                                                                                                    |                                       |                             |       | 13       | 450971010       |                 | 3 2021-10-18              |           | 2021-10-18114  | NUL          | NUU                    | NUL                  | Radio  | NUL            |              |
|                                                                                                    |                                       |                             |       | 1.5      | 1. I I I        |                 |                           |           |                | 10000        | 10000                  |                      |        | - Horse        |              |
|                                                                                                    |                                       |                             |       | 1        |                 |                 |                           |           | -              |              |                        |                      |        |                |              |

Nå har alle valgte vegobjekter samme egenskap verdi: Radio

8 - Gå tilbake til Plug-In og naviger til Skriv -vindu:

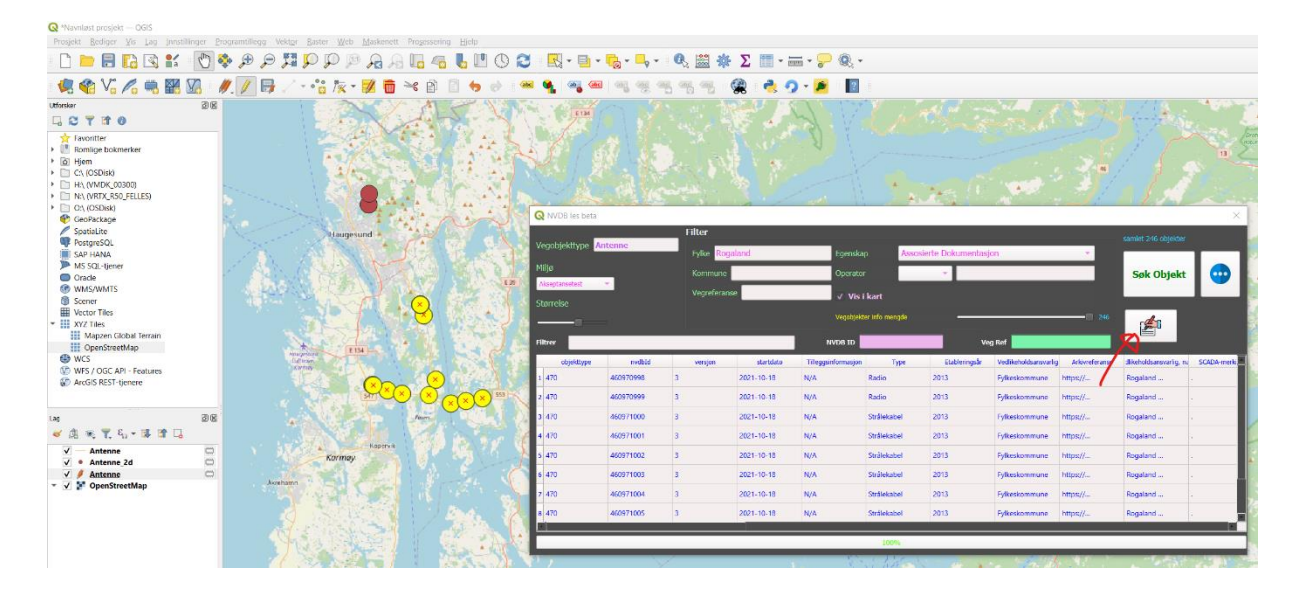

9 - Et nytt vindu vil komme opp hvor du kan logge inn til NVDB og deretter sende endringer til NVDB:

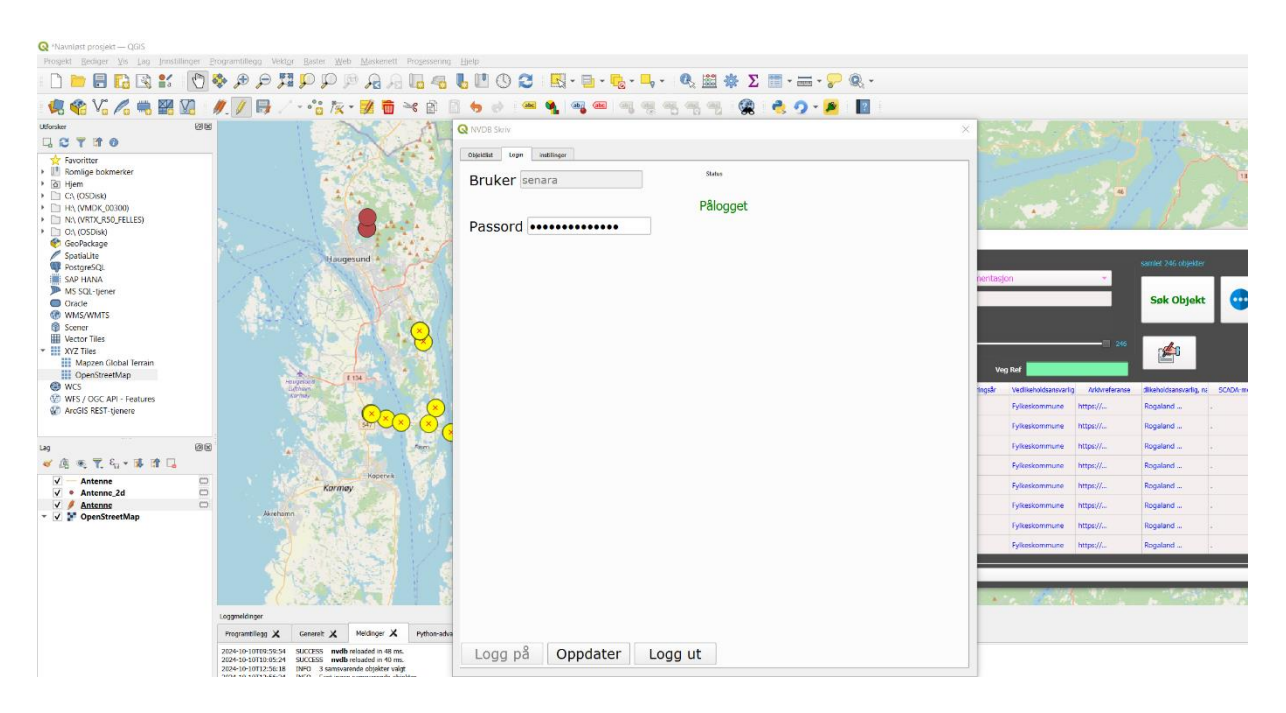

10 - Trykk på objektlist - fanen også knappen **oppdater**:

| Image: State State | Programtillegg Vektor <u>Raster Web Maskenett</u> Progessering                                                                                                    | Hjetp                                                                                                    | () 2 🖳 - 📑 -                                                                                                    | <b>-</b>                                                                                                    | Q. 🗱 🔅         | Σ        | = • <b></b> ®, •   |            |                                          |                                                  |
|----------------------------------------------------------------------------------------------------|----------------------------------------------------------------------------------------------------|----------------------------------------------------------------------------------------------------|----------------------------------------------------------------------------------------------------|----------------------------------------------------------------------------------------------------|----------------|----------|--------------------|------------|------------------------------------------|--------------------------------------------------|
| Utorsker @E                                                                                                    |                                                                                                    | C NVDE                                                                                                    | od i 🗠 🔌 🧠 🐖                                                                                                    | 4                                                                                                    |                | R 👶 🤈    | - 🎽 🛛 😰 🗄          | >          |                                          |                                                  |
| *         Favoritier           *         Romling-bokmerker           *         Banling-bokmerker           *         Banling-bokmerker           *         Dit Hem           *         C1 (OSOkid)           *         Dit All (MARX 0: EALISS)           *         Dit All (MARX 0: EALISS)           *         Dit All (MARX 0: EALISS)           *         Dit All (MARX 0: EALISS)           *         Dit All (MARX 0: EALISS)           *         Dit All (MARX 0: EALISS)           *         GeolPatkage           *         SongerSOL           *         MARX/MARS           *         Mayore Global Terrain           *         Mayore Global Terrain           *         Mayore Global Terrain           *         Mayore Global Terrain           *         Mayore Global Terrain           *         Mayore Global Terrain           *         Mayore Global Terrain           *         Mayore Global Terrain           *         Mayore Global Terrain           *         Mayore Global Terrain           *         Mayore Global Terrain                                                                                                    | Hageund<br>Hageund<br>Hag | Objektive           1         10           2         10           3         10           4         10           5         10           6         10           7         10           8         10           9         10           10         10           11         10           12         10           13         10 | Logo         methodiper           mobbil         navn           07632432         navn           07632432         navn           07632431         0           07632431         0           07632430         0           07632430         0           07632430         0           07632430         0           07632430         0           07632430         0           07632430         0           07632430         0           07632430         0           07632430         0           07632430         0           07632430         0           07632430         0           07632430         0           07632430         0                                                                                                    | vegref RV13 S1D1 RV35 S10001 RV35 S10001 RV35 RV55 RV55 RV55 RV55 RV55 RV55 RV55 | sent/ikke sent | grunn av |                    |            | entasjon<br>Veg Ref<br>I julas<br>Fylas  | holdsansvallig<br>commune<br>commune             |
| Lag @@@                                                                                                    | Arring Arring Ar                                                                                                    | 14 10<br>15 10<br>16 10<br>17 10<br>18 10<br>19 10<br>20 10<br>21 10<br>over                                                                                                    | 07632399 07632399 07632397 07632398 07632427 14121643 07632425 07632425 97632426 97632426 9763246 9763246 976324 9763 976324 9763 9763 9763 976 976 976 976 976 976 976 976 976 976 | EV39 S10001<br>EV39 S10001<br>RV13 S1D1<br>RV13 S1D1<br>EV39 S10001<br>EV39 S10001<br>EV39 S10001                                                                                                    |                | Oppdate  | Fjern vilgt objekt | djul vedat | Fylkask<br>Fylkask<br>Fylkask<br>Fylkask | ommune<br>ommune<br>ommune<br>commune<br>commune |
|                                                                                                    | 2024-10-10709:59:54         SUCCESS         mvdb reloaded in 48 ms.           2024-10-10710:05:24         SUCCESS         mvdb reloaded in 40 ms.           2024-10-10712:56:18         INFO         3 samsvarende objekter valgt                                                                                                    |                                                                                                    |                                                                                                    | 0%                                                                                                    |                |          | •                  |            |                                          |                                                  |

Velg objekter som skal sendes til NVDB ved å holde Ctrl og venstreklikke, eller ved å holde og dra musepekeren over de objektene som skal velges. Deretter trykk på knappen **overfør valgt**:

| 🍽 🌿 Vo 🖉 🖏 🏙 🕼<br>onter 🛛 🕫 |                                                                                                    |      | WDB Skriv        |                       | 2.6    |                | <b>*</b>           | 9 · 🙇 🔟                        | ×           |
|-----------------------------|----------------------------------------------------------------------------------------------------|------|------------------|-----------------------|--------|----------------|--------------------|--------------------------------|-------------|
| CTTO                        |                                                                                                    | 1    | siektiet Ledin 1 | nttfinger             |        |                |                    |                                | 5 50        |
| 🙀 Favoritter                |                                                                                                    | 3    | nvdbid           | navn w                | egref  | sent/ikke sent | grunn av           |                                |             |
| ) Hjem                      | A 1/2 A 2/2 A 2    | 1    | 1007632382       | RV13 S                | 1D1    | sent           | utlart og startet  |                                |             |
| C1 (OSDisk)                 | 1/1                                                                                                    | -    | 1007632411       | EV79 S1               | 10001  | 1007           | ution on starter   |                                |             |
| H\ (VMDK_00300)             |                                                                                                    | -    | 100/032411       | Ev35 5                | 10001  | sem            | otion og stortet   |                                |             |
| 0\(OSDisk)                  |                                                                                                    | 3    | 1007632412       | EV39 S1               | 100D1  | sent           | utlart og startet  |                                |             |
| GeoPackage                  | No. The Part of the Part                                                                                                    | 4    | 1007632409       | EV39 S1               | 100D1  | sent           | utlert og startet  |                                |             |
| SpatiaLite                  | Baugesund a                                                                                                    | 5    | 1007632410       | EV39 51               | 100D1  | sent           | utlert og startet  |                                |             |
| SAP HANA                    |                                                                                                    | 6    | 1007632407       | FV19 ST               | 10001  | sent           | utilati on startet |                                | asjon       |
| MS SQL-tjener               | 1 ASS TO SEA A PARTY                                                                                                    | -    |                  |                       |        |                |                    |                                |             |
| WMS/WMTS                    |                                                                                                    | 7    | 100/632408       | EV39 51               | 10001  | sent           | uttørt og startet  |                                |             |
| Scener                      | Contraction of the Contraction of the Contraction o | 8    | 1007632405       | EV39 S1               | 100D1  | sent           | utført og startet  |                                |             |
| Vector Tiles                |                                                                                                    | 9    | 1007632406       | EV39 S1               | 100D1  | sent           | utlart og startet  |                                |             |
| Mapzen Global Terrain       | 1 1 1 1 1 1 1 1 1 1 1 1 1 1 1 1 1 1 1                                                                                                    | 10   | 1007632403       | EV39 S1               | 10001  | sent           | utfort on startet  |                                |             |
| OpenStreetMap               | 100 - 100                                                                                                    |      | 1007633404       | 0.000                 | 10001  |                |                    |                                | Veg Ref     |
| WCS                         | Listnan<br>Kortan                                                                                                    | 11   | 100/032404       | Ev37 5                | 10001  | SCINT          | ution og stantet   |                                | ir Vedikels |
| ArcGIS REST-tienere         |                                                                                                    | C 12 | 1007632401       | EV39 51               | 100D1  | sent           | utført og startet  |                                | Fylkesko    |
|                             |                                                                                                    | × 13 | 1007632402       | EV39 \$1              | 100D1  | sent           | utlart og startet  |                                | Fylkeskr    |
| 0.5                         |                                                                                                    | 14   | 1007632399       | EV39 51               | 100D1  | sent           | utlart og startet  |                                | Future      |
|                             |                                                                                                    | 15   | 1007632400       | EV30 S1               | 10001  | 5007           | utlet on startet   |                                |             |
|                             | topeve /                                                                                                    |      |                  |                       |        |                |                    |                                | Pytheska    |
| Antenne 20                  | Karmay                                                                                                    | 16   | 100/632397       | KV13 5                | 101    | sent           | utlørt og startet  |                                | Fylkesko    |
| Antenne 🗆                   |                                                                                                    | 17   | 1007632398       | RV13 S                | 1D1    | sent           | utført og startet  |                                | Fylkeske    |
| / P OpenStreetMap           |                                                                                                    | 18   | 1007632427       | EV39 S1               | 100D1  | sent           | utført og startet  |                                | Fylkeskr    |
|                             |                                                                                                    | 19   | 1014121843       | FV553 5               | s1D1   | sent           | utlart og startet  |                                | Fullender   |
|                             | 9                                                                                                    | 20   | 1007622425       | EV20 S                | 10001  | 1001           | utient on startet  |                                |             |
|                             |                                                                                                    | 20   | 1007032423       |                       | 100011 |                | biant og startet   |                                |             |
|                             |                                                                                                    | 21   | 1007632426       | EV39 51               | 10001  | sent           | uttørt og startet  |                                |             |
|                             |                                                                                                    |      |                  |                       |        |                |                    |                                | · · ·       |
|                             | Loggmeldinger                                                                                                    |      | overfor valgt    | Sjekk Endrings Status |        |                | obtake             | rgen vægt objest skjul vinduet |             |

11 - Trykk på knappen Sjekk Endringsstatus for å se status til sendte endringer:

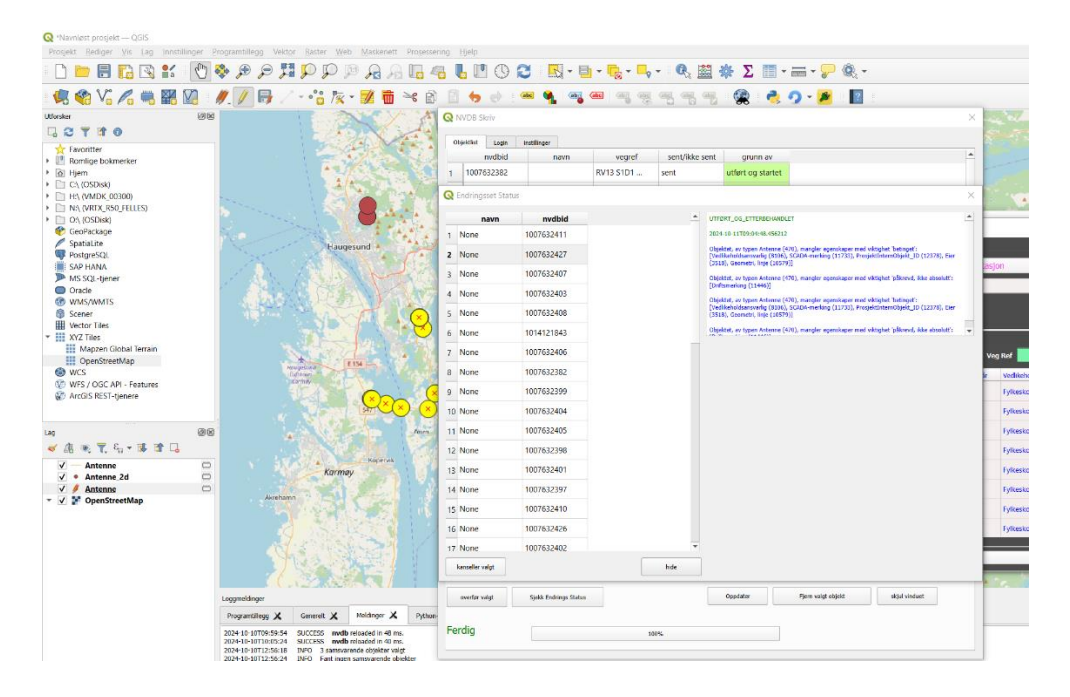

#### Sammenkobling

• Fjern kobling: Slett koblingen mellom morobjekt og barneobjekt.

- Koble til mor: Gi et barneobjekt med eksisterende mor en ny mor.
- Koble til ny mor: Koble et barneobjekt uten mor til et morobjekt.

#### Sammenkobling vegobjekter med Plug-In

1 - Dra OpenStreetMap - laget bort til canvaset:

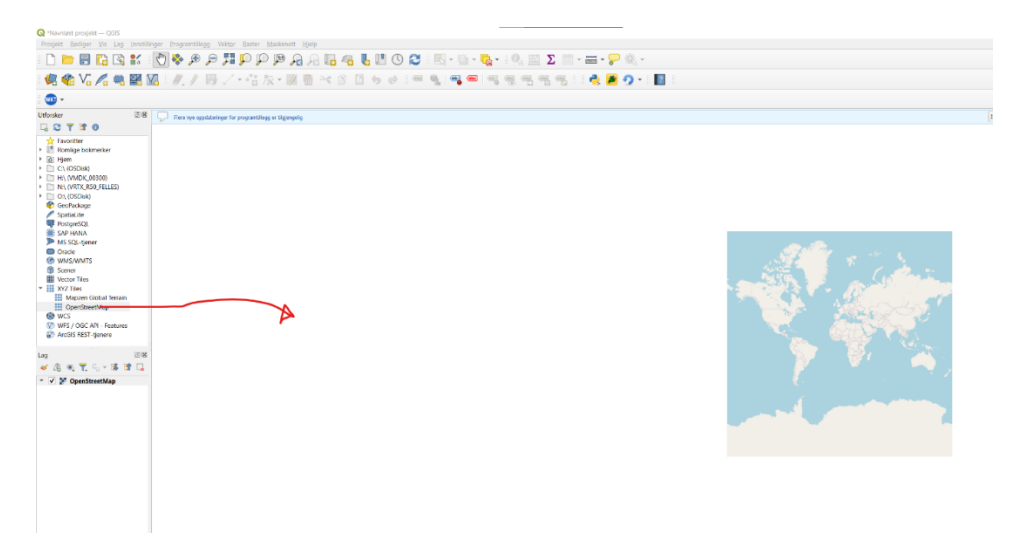

2 - Søk på objektet du vil redigere og trykk på vis i

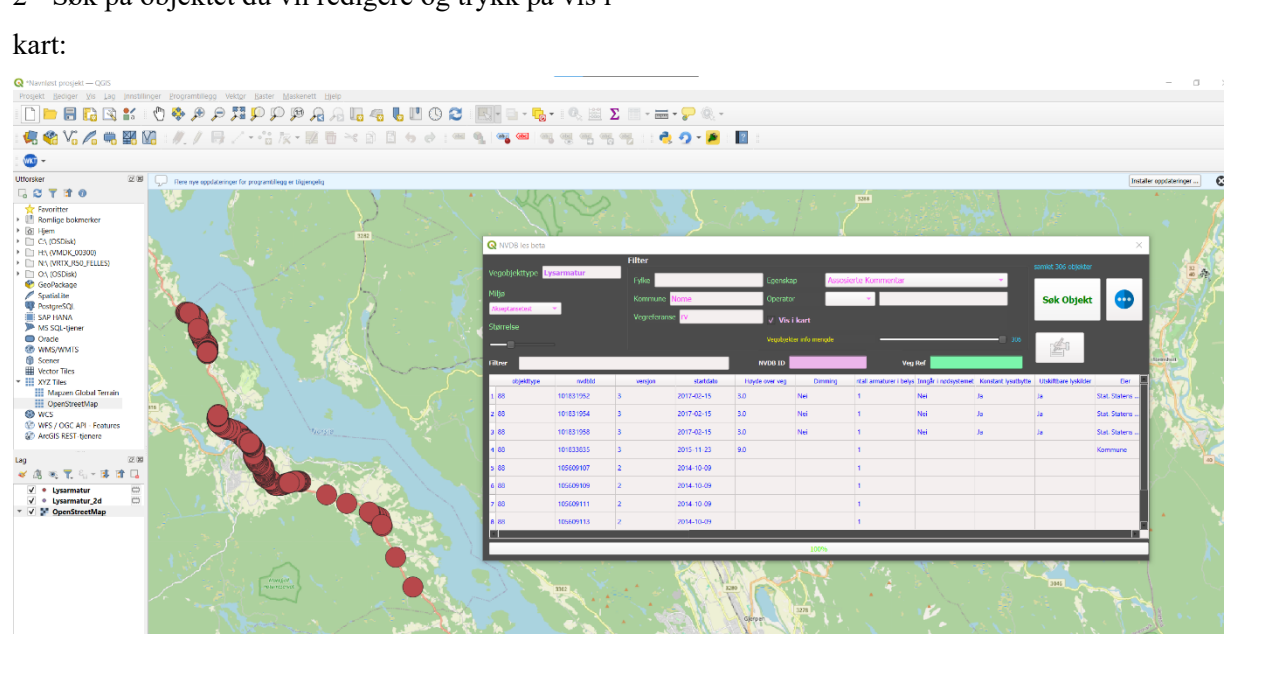

3 - Trykk på mer-vindu og logg på:

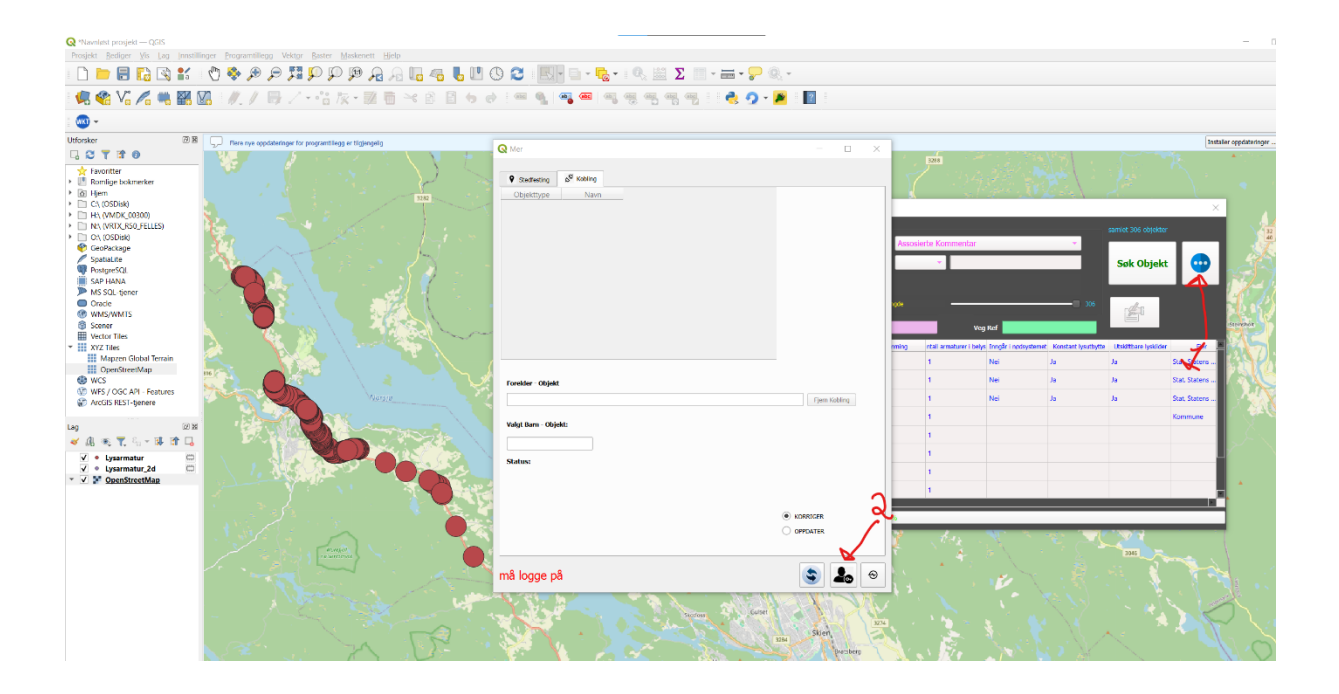

#### Fjern kobling:

1 - Velg ett objekt fra kartet du skal slette kobling fra:

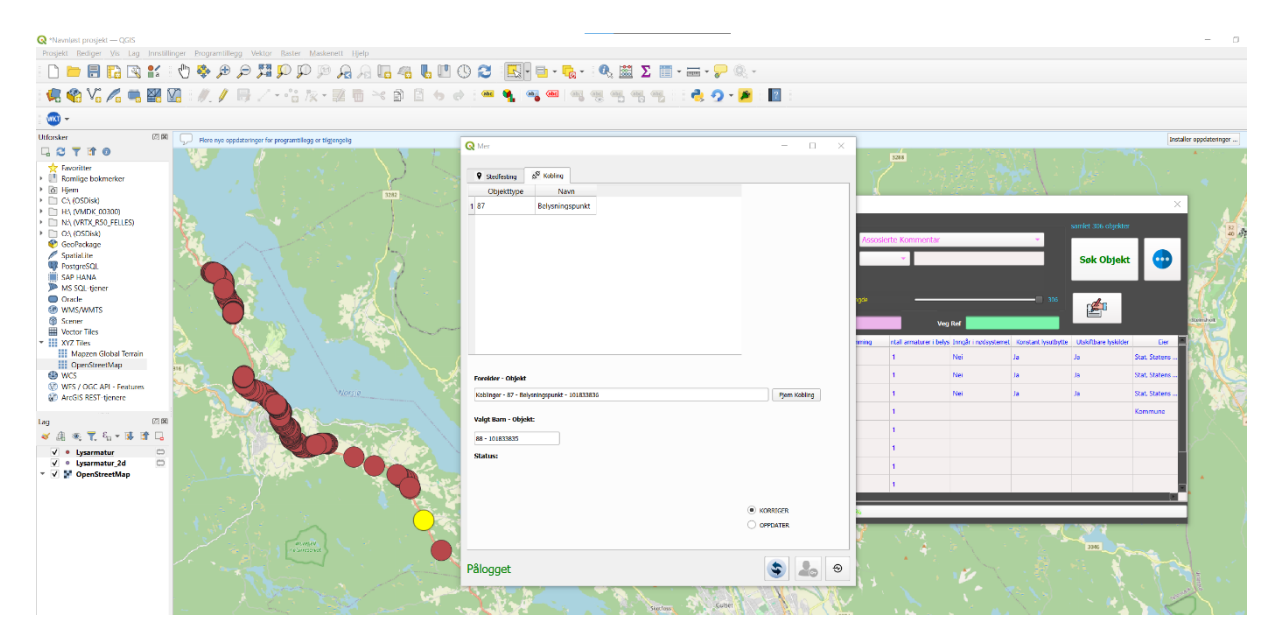

2 - Trykk på fjern kobling:

Du kan sjekke status på endringssettet ved å trykke på status vindu

knappen:

| Q Mernlest prosjekt — 005                                                                                                    |                                                                                                    |                                                                                                    |                                                                                                    |                               |                                                                                                    |                                                           | 1                            | o ×    |
|----------------------------------------------------------------------------------------------------|----------------------------------------------------------------------------------------------------|----------------------------------------------------------------------------------------------------|----------------------------------------------------------------------------------------------------|-------------------------------|----------------------------------------------------------------------------------------------------|-----------------------------------------------------------|------------------------------|--------|
| Propert Booler As his Instantor I                                                                                                    | 🗞 🕫 🎾 🎵 💭 🏳 🖄 🖓 📴                                                                                                    | 4 L !! () 2 El· ·· · ·                                                                                                    | 🔛 Σ 🔲 - 🚃 - 🤛 🔍 -                                                                                                    |                               |                                                                                                    |                                                           |                              |        |
| 🔍 🎕 V. 🖉 🖷 🔛 😥                                                                                                    | //·/·································                                                                                                    | 88.000                                                                                                    | n n n n n n n n n n n n n n n n n n n                                                                                                    |                               |                                                                                                    |                                                           |                              |        |
| · 🚳 +                                                                                                    |                                                                                                    |                                                                                                    |                                                                                                    |                               |                                                                                                    |                                                           |                              |        |
| UD050er         UD18           C Y 3 20         Secondary Elemente           ************************************                                                                                                    | The network of the regardless of the regardless | Central Central Centra | UTATE SO ETTERMANDELT<br>UTATE SO ETTERMANDELT<br>2012 CONTRACTOR<br>District (Fig. 2012)<br>District (Fig. 2012)<br>Dis                                                                                                    | xx riar<br>rig<br>rig<br>rige | g nd series and series and s | Sok Objekt<br>Sok Objekt<br>Die Usiebber halter<br>a<br>a | Enter species                | **** Q |
| Anddi Söffgenne      Anddi Söffgenne      Andi Söffgenne      Andi Söffgenne      Popol      Popol      P |                                                                                                    | Päloget                                                                                                    | ROMUN<br>Origina<br>Income<br>Income<br>In | A.4.                          |                                                                                                    |                                                           | Sof, Sales<br>Remure         |        |
|                                                                                                    |                                                                                                    |                                                                                                    | Startise Guiter 1974                                                                                                    |                               |                                                                                                    |                                                           | $\mathbf{x} \in \mathcal{Y}$ |        |

--> Du kan trykke på oppfrisk knappen for å få oppdatert data:

| - 🚳 -                                                                                                    |                                                                                                    |                                            |  |   |  |          |                                                                                                    |  |
|----------------------------------------------------------------------------------------------------|----------------------------------------------------------------------------------------------------|--------------------------------------------|--|---|--|----------|----------------------------------------------------------------------------------------------------|--|
| Constant<br>Constant<br>Constant | executional provided by and grades                                                                        |                                            |  |   |  | Sec Obje | Kati Carana<br>Kati Carana<br>Sati Satisma<br>Sati Satisma<br>Kati Satisma<br>Kati Satisma<br>Kati Satisma<br>Kati Satisma |  |
|                                                                                                    | Vegobjektet viser fortsatt den gamle forelderen,<br>selv om det likke lenger har en forelder!<br>PBlogget | OFFORTER<br>OFFORTER<br>Skeet<br>Converter |  | M |  | ENC      | 1                                                                                                    |  |

1 - Velg et objekt fra kartet som du skal koble til en mor:

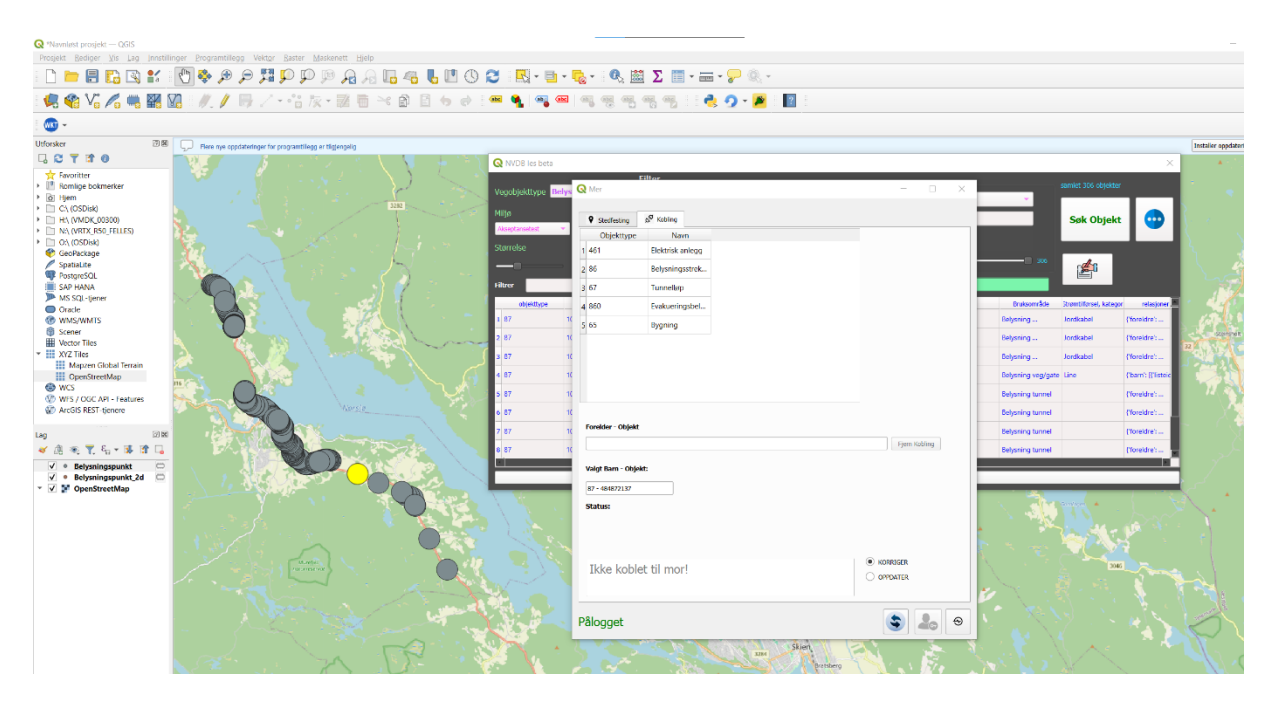

2 - Velg en mor du vil koble til fra tabellen med mulige foreldre:

| 🔇 "Navnløst prosjekt — QGIS                            |                                       |                              |                    |                                 |                         |                         |              |     |                    |                        |                   |                  |
|--------------------------------------------------------|---------------------------------------|------------------------------|--------------------|---------------------------------|-------------------------|-------------------------|--------------|-----|--------------------|------------------------|-------------------|------------------|
| Prosjekt <u>R</u> ediger <u>Vis</u> Lag                | Innstillinger Programtillegg Vektor E | Baster Maskenett Hjelp       |                    |                                 | <b></b> : <b>A</b> 1991 |                         |              |     |                    |                        |                   |                  |
|                                                        | ≝ <u>\</u><br>                        |                              | i 🐚 🛄 🕓 🛍          | ) : 🖽 T 😐 T                     | ug * : • 🗞 🔤            |                         |              |     |                    |                        |                   |                  |
| 🕷 📽 VG 🖉 🖷                                             | 🗱 🕼   //. // 📑 // -                   | ·: k · 🛛 🖥 🖂 🖻               |                    | e 🔩 🗠 🚾                         |                         | ng mg a a 👌 🧟 🖌 💌 a 🔝 a |              |     |                    |                        |                   |                  |
| - 📖 -                                                  |                                       |                              |                    |                                 |                         |                         |              |     |                    |                        |                   |                  |
| Utforsker                                              | Rere nye oppdateringer for pro        | ogramtillegg er tilgjengelig |                    |                                 |                         |                         |              |     |                    |                        |                   | Installer og     |
| 다 😋 🝸 🖆 💿                                              |                                       | 1 4 <sup>11</sup> 2 1 5 1 1  | - 12 Y             | 🔇 NVD8 les beta                 |                         |                         |              |     |                    |                        | ×                 | *                |
|                                                        |                                       |                              |                    | Vegobjekttype <mark>Bely</mark> | Q Mer                   | ftor                    | - 0 ×        |     | •                  | amlet 305 objekter     |                   |                  |
| <ul> <li>C:(USDBK)</li> <li>H:\(VMDK_00300)</li> </ul> |                                       | $\sim - \tau$                |                    | Milja                           | Stedfesting             | 5 <sup>g</sup> Kabling  |              |     |                    | Søk Objekt             |                   | 1.1              |
| <ul> <li>N:\ (VRIX,RS0_FELLES)</li> </ul>              |                                       |                              |                    | Akseptansetest 🔹 👻              | Objekttype              | Navo                    |              |     |                    |                        |                   |                  |
| GeoPackage                                             | 18 A                                  |                              | ( 18 M             |                                 | 1 461                   | Elektrisk anlegg        |              |     |                    |                        |                   | 15               |
| SpatiaLite                                             |                                       | 12 . 18                      |                    | _                               | 2 86                    | Belysningsstre          |              |     | 306                | r <b>#</b> 1           |                   |                  |
| SAP HANA                                               |                                       |                              |                    | Filtrer                         | 3 67                    | Tunnelløp               |              |     |                    |                        |                   |                  |
| MS SQL-tjener                                          |                                       |                              | 1                  | objekitype                      | 4 860                   | Evakueringsbel          |              |     | Druksområde        | Storntiflorsel, katego | relasjoner        |                  |
| WMS/WMTS                                               |                                       |                              | 1997 <b>- 1</b> 99 | 1 87 1                          | 5 65                    | Byaning                 |              |     | Selysning          | Jordkabel              | (floreldre)       | 62               |
| Scener<br>Werter Tiles                                 |                                       |                              | · · · · · ·        | 2 87 1                          |                         | -733                    |              |     | Belysning          | Jordkabel              | (foreldre):       |                  |
| * XYZ Tiles                                            |                                       |                              | ~                  | 3 87 1                          |                         |                         |              |     | Belysning          | Jordkabel              | (foreldre':       | <b>22</b> (9.30) |
| Mapzen Global Terrain                                  |                                       |                              | $\backslash$       | 4 87 1                          |                         |                         |              |     | Selvsning veg/gate | Line                   | (barn): If lister |                  |
| @ WCS                                                  |                                       |                              |                    | 5.87 1                          |                         |                         |              |     | Rebanion turned    |                        | Clovel (re)       | E.               |
| WFS / OGC API - Features                               | The Ma                                |                              | S. S. S.           |                                 |                         |                         |              |     |                    |                        | ( torelate the    |                  |
| ge record near genere                                  |                                       | Annu                         |                    | 0 0/                            | Foreider - Ohield       |                         |              |     | seysning tunnel    |                        | ( ioreibre :      | - C              |
| Lag                                                    |                                       | No internet                  |                    | / 87 1                          |                         |                         | Pern Kabling |     | Belysning tunnel   |                        | ('foreldre':      |                  |
| 🗸 🕼 🧠 🏋 🏭 🕏                                            | · · · · · · · · · · · · · · · · · · · |                              |                    | 8 87 1                          |                         |                         |              |     | Belysning tunnel   |                        | ('foreldre':      | - J              |
| ✓ ● Belysningspunkt ✓ ● Belysningspunkt 2d             |                                       |                              |                    |                                 | Valgt Barn - Objekt     |                         |              |     |                    |                        |                   |                  |
| 👻 🗹 🐓 OpenStreetMap                                    | 10                                    |                              |                    | _                               | 87 - 464872137          |                         |              | _   |                    | _                      |                   |                  |
|                                                        |                                       |                              |                    |                                 | Status:                 |                         |              | 1.0 |                    |                        |                   |                  |
|                                                        |                                       |                              |                    |                                 |                         |                         |              |     |                    |                        |                   |                  |
|                                                        |                                       |                              | $\bigcirc$         |                                 |                         |                         |              | ÷   |                    |                        |                   |                  |
|                                                        |                                       |                              | 10                 |                                 |                         |                         | KORRICER     | ÷.  |                    |                        |                   |                  |
|                                                        | 1. 1. 1. 1                            |                              |                    |                                 | Ikke koblet             | til mor!                | O OPPDATER   |     |                    |                        |                   |                  |
|                                                        |                                       |                              |                    |                                 |                         |                         |              | 21  |                    |                        |                   | 1 - 1            |
|                                                        |                                       |                              | Same and           | Series and                      |                         |                         |              |     |                    |                        |                   | 1                |
|                                                        |                                       |                              |                    | 31.74 ····                      | Pålogget                |                         | 3 🕹 😌        | 1.0 |                    |                        |                   | $\sim$           |
|                                                        |                                       |                              | 5 - 1 - 5          |                                 | 1                       | Skien 1                 | 15           | 5   |                    |                        |                   |                  |
|                                                        | Star St.                              | A. La                        | <u>د</u> ا         |                                 | A State                 | Ann                     | the Roy      |     |                    |                        |                   |                  |

3 - Søk på objektet og trykk vis i kart:

|                          | ₹ <b>₩ ₽ ₽ ₩</b> 5                                                                                                    | ) P P A A <b>B 4 6</b><br>Va A - B B - 4 A B | 🖪 🕲 😂 🔜 •             | 🔁 • 🌄 • 🛛 🔇      | λ 🗱 Σ Ι      | - = - <b>-</b> | R                |                       |                            |              |                                                                                                    |                                                                                                    |         |
|--------------------------|----------------------------------------------------------------------------------------------------|----------------------------------------------|-----------------------|------------------|--------------|----------------|------------------|-----------------------|----------------------------|--------------|----------------------------------------------------------------------------------------------------|----------------------------------------------------------------------------------------------------|---------|
| -                        |                                                                                                    |                                              |                       |                  |              |                |                  |                       |                            |              |                                                                                                    |                                                                                                    |         |
| Quer (77.32              |                                                                                                    |                                              |                       |                  |              |                |                  |                       |                            |              |                                                                                                    |                                                                                                    |         |
| C Y I O                  | Here non septementinger he poor                                                                                                    | areaged) is planding                         |                       |                  |              |                |                  |                       |                            |              |                                                                                                    |                                                                                                    | Indator |
|                          |                                                                                                    |                                              | Q NVC8 in to          | (5)              |              |                |                  |                       |                            |              |                                                                                                    |                                                                                                    | - C     |
| Reventer                 |                                                                                                    |                                              |                       | -                | Filter       |                |                  |                       |                            |              |                                                                                                    |                                                                                                    |         |
| Hern                     |                                                                                                    |                                              | Vegotijektiype        | Bolysningsstroke | ng page      |                | Faces            | tion freedo           | erte Belezenementet        |              | Contract of the local division of the local division of the local |                                                                                                    |         |
| C\ (DSD BK               |                                                                                                    |                                              | with a                |                  |              | 1              |                  | _                     |                            | _            |                                                                                                    |                                                                                                    |         |
| H/ (VMDK 00300)          |                                                                                                    |                                              | and the second second |                  |              | Nome.          | Opera            | 0C                    |                            |              | Søk Objek                                                                                                    |                                                                                                    |         |
| NY (WRIX, RSO, FELLES)   |                                                                                                    |                                              | ACC CONTRACTOR        | _                |              | rise IV        | 1 10             |                       |                            |              |                                                                                                    |                                                                                                    |         |
| Großerkene               |                                                                                                    |                                              | Stennise              |                  |              |                |                  |                       |                            |              | 1                                                                                                    |                                                                                                    |         |
| Spebalite                | A start                                                                                                    | 1-                                           |                       |                  |              |                |                  |                       |                            |              | de                                                                                                    |                                                                                                    |         |
| PostgreSQL               |                                                                                                    |                                              |                       |                  |              |                | -                |                       |                            |              | 100 C                                                                                                    |                                                                                                    |         |
| SAP HANA                 |                                                                                                    |                                              | Tiller                |                  |              |                | NVOE LD          |                       | Vug Kal                    |              |                                                                                                    |                                                                                                    |         |
| VS 5Q, tjoter            |                                                                                                    |                                              | objektbyp             | a nobil          | Versper      | statists       | Enr              | Vetikeholdsammani     | y Dukarnikie vegenieseko   | ned Undywa   | lupwing                                                                                                    | Kommune P                                                                                                    |         |
| AW2/0HITS                |                                                                                                    |                                              | 1 29                  | 107-4190022      | 2            | 2015-01-22     | reat             | Preval                | Servering pendid. 521403   | Vectorer (x) | Enter priveg                                                                                                    | 4018                                                                                                    | 16      |
| Scener                   |                                                                                                    |                                              |                       |                  | 1            |                |                  |                       |                            |              |                                                                                                    | -                                                                                                    | 1.00    |
| Vector Tiles             | N 76-53                                                                                                    |                                              | para "                | 10100025         |              | 2010-04-22     | Garonara         | Eprimate              | Bayering vegigate 321403   | Vegture og   | braz breey                                                                                                    | 4019                                                                                                    | 10.0    |
| XYZ Tiles                |                                                                                                    |                                              | 3.55                  | 105866265        | 5            | 2015-04-24     | Stat. Statens    | Statera regresen      | deysing veg/gete 521434    | Vegitase og  | Brikel briveg                                                                                                    | 40)15                                                                                                    | 10.575  |
| Magzen Global sertain    |                                                                                                    |                                              | A NO                  | 178568274        | 2            | 2005-05-14     | Our Oaters       | Charles and and and a | Relation and the STAN      | Mandamat can | Federal Industry                                                                                                    | 4018                                                                                                    |         |
| WCS                      |                                                                                                    |                                              |                       |                  |              |                |                  |                       |                            |              |                                                                                                    |                                                                                                    |         |
| WIS / DDC API - Features |                                                                                                    |                                              | > 88                  | 101668278        | 5            | 2026-06-15     | Sat. Statem      | Skiens regresen       | Selving vegigele 521404    | Vegbuse big  | Enkel bilveg                                                                                                    | 4015                                                                                                    |         |
| Arc6is REST-tienere      |                                                                                                    |                                              | o 96                  | 101668278        | 5            | 2024-05-13     | Stat, Statero    | Statura vegyesch      | Delyaning veg/gate 521404  | Vegtrase     | Kenalisert veg                                                                                                    | 4018                                                                                                    |         |
|                          |                                                                                                    | No. of Concession, Name                      | 2 44                  | Ungearry.        |              | 1014 /HL 12    | Der Statum       | and the second        | Representation Firster     | The state of | Provide Land                                                                                                    | -                                                                                                    |         |
| N.97                     | 1228                                                                                                    | 1 Same                                       | 100                   | Magazie          |              | 2120-09-13     | prat, Staturts - | SLEATS HIGHLAR        | salverd vabilities priore  | vegenee      | Karument veg                                                                                                    | a/ 15                                                                                                    |         |
| 1 × Y. S 3 B L           | Production in the                                                                                                    |                                              | * 05                  | 101660270        | 5            | 2024-06-12     | Stat, Staturo    | Stature regression    | Delyaning regulater 521404 | Vegtnese     | Kanalisen veg                                                                                                    | 4010                                                                                                    | 5       |
| Belynningsstrekning 2d   | ALC: NOTE: NOTE: N |                                              | N 1                   |                  |              |                |                  |                       |                            |              |                                                                                                    | And in case of the local division of the local division of the loc |         |
| — Belynningastrekning 🙄  | 2012.01                                                                                                    |                                              |                       |                  |              |                |                  |                       |                            |              |                                                                                                    |                                                                                                    |         |
| * Belysningspunkt        |                                                                                                    |                                              | Sector Sector         | and the state    | 110          |                |                  |                       |                            | -            |                                                                                                    | -                                                                                                    |         |
| Belysningspunkt.2d       |                                                                                                    |                                              |                       | Status:          |              |                |                  |                       |                            |              |                                                                                                    |                                                                                                    |         |
| 2 Operantically          |                                                                                                    |                                              | 2.                    |                  |              |                |                  |                       |                            |              |                                                                                                    |                                                                                                    |         |
|                          |                                                                                                    |                                              |                       | 111              |              |                |                  |                       |                            |              |                                                                                                    |                                                                                                    |         |
|                          |                                                                                                    | ~                                            |                       | 1 mg             |              |                |                  |                       |                            |              |                                                                                                    |                                                                                                    |         |
|                          |                                                                                                    | (midda)                                      | A 10                  |                  |              |                |                  | 6                     | KONFEGER                   |              |                                                                                                    |                                                                                                    |         |
|                          |                                                                                                    | united (                                     |                       | Ikke             | koblet til m | Dri            |                  |                       | OPPORTO                    |              |                                                                                                    |                                                                                                    |         |
|                          |                                                                                                    |                                              | Carlow Contraction    |                  |              |                |                  |                       | , or being                 |              |                                                                                                    |                                                                                                    |         |
|                          |                                                                                                    |                                              |                       |                  |              |                |                  |                       |                            |              |                                                                                                    |                                                                                                    |         |
|                          |                                                                                                    |                                              | and the second        |                  |              |                |                  |                       |                            |              |                                                                                                    |                                                                                                    |         |
|                          |                                                                                                    |                                              |                       | Pălogg           | 10           |                |                  |                       |                            |              |                                                                                                    |                                                                                                    |         |

4 - Velg en mor fra kartet du skal koble til:

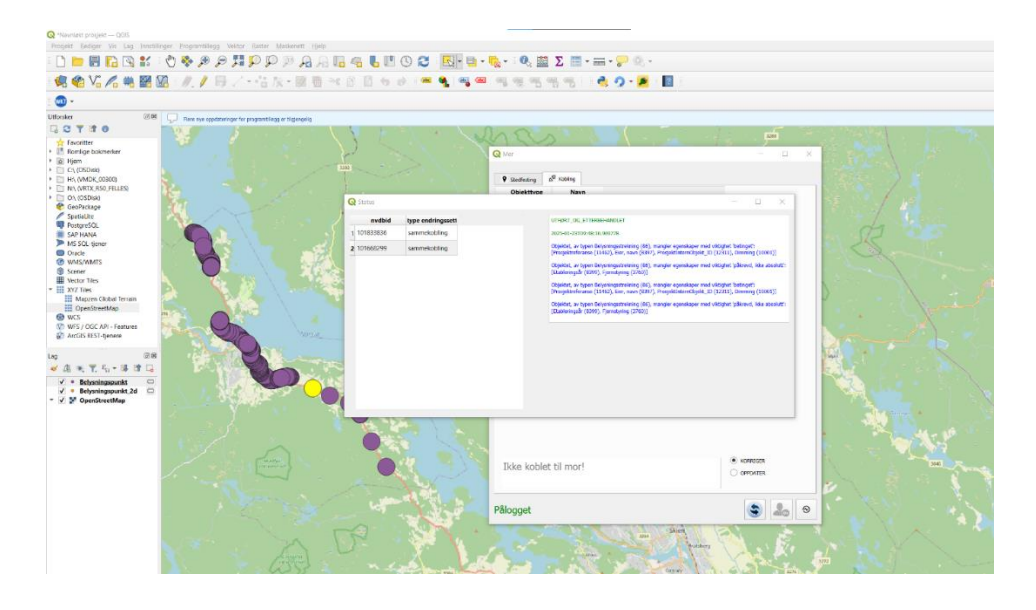

->

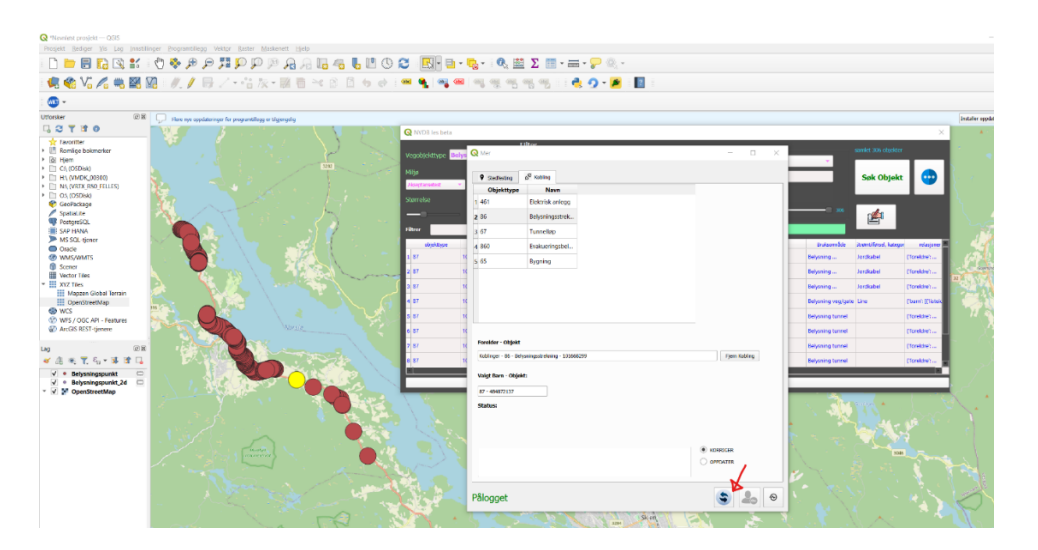

Koble til ny mor:

1 - Velg objektet fra kartet du skal bytte mor til:

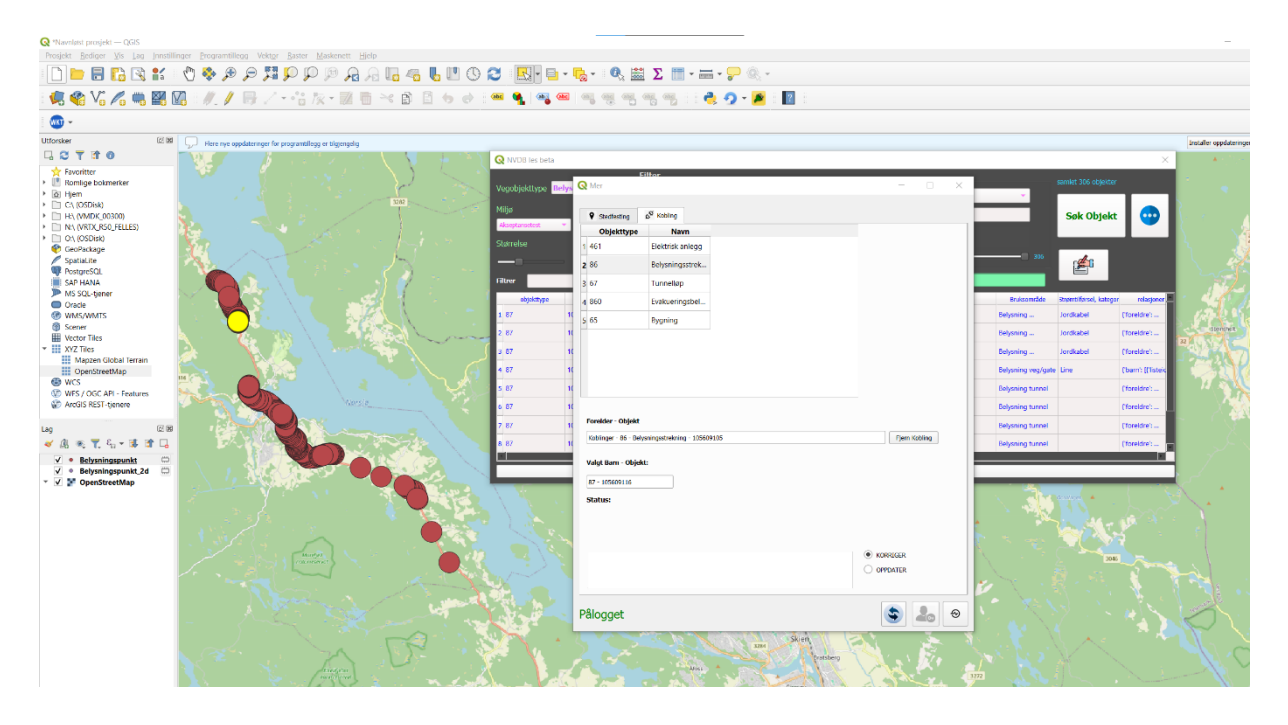

2 - Velg fra tabellen med mulige foreldre hvilken ny mor vegobjektet skal ha:

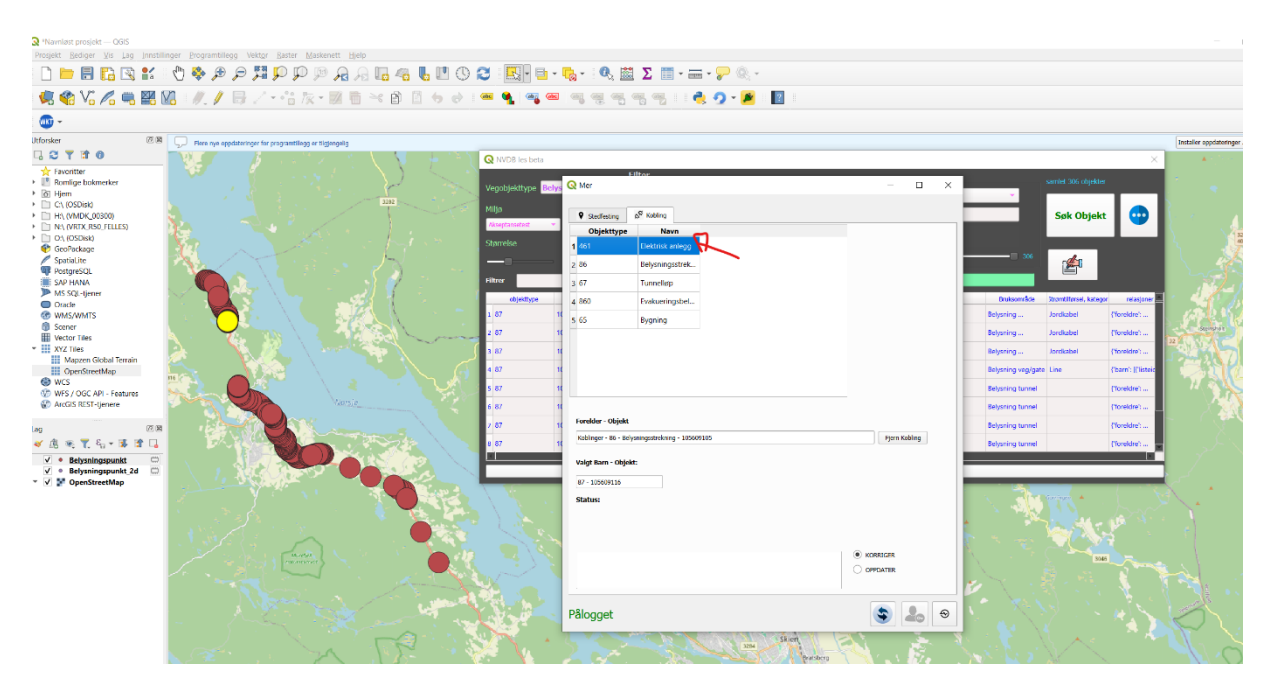

3 - Søk på objektet og trykk vis i kart:

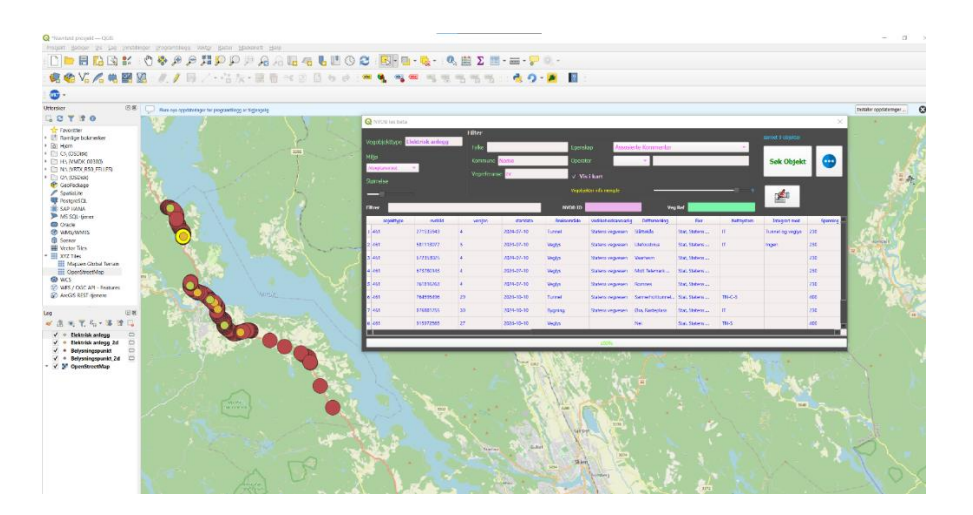

4 - Velg mor objekt fra kartet:

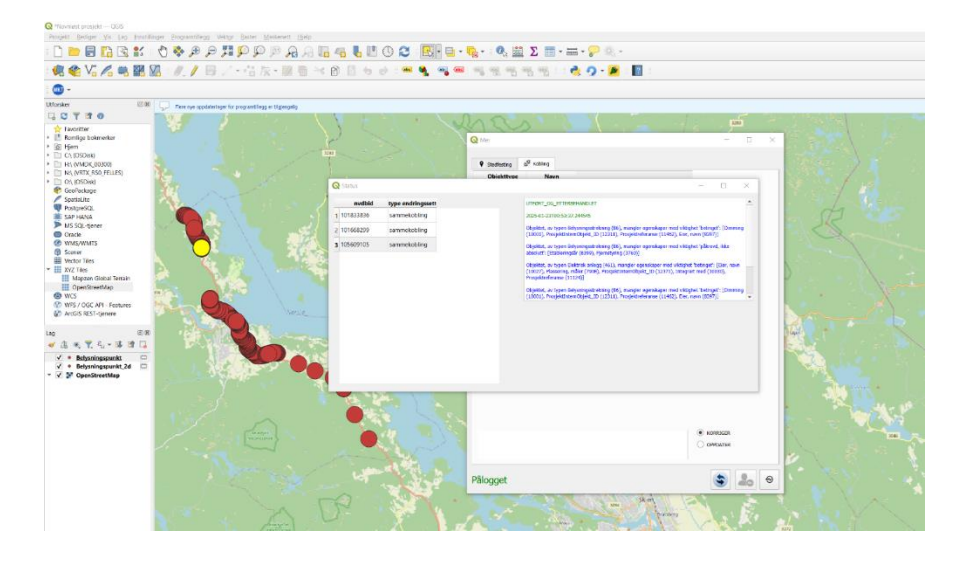

->

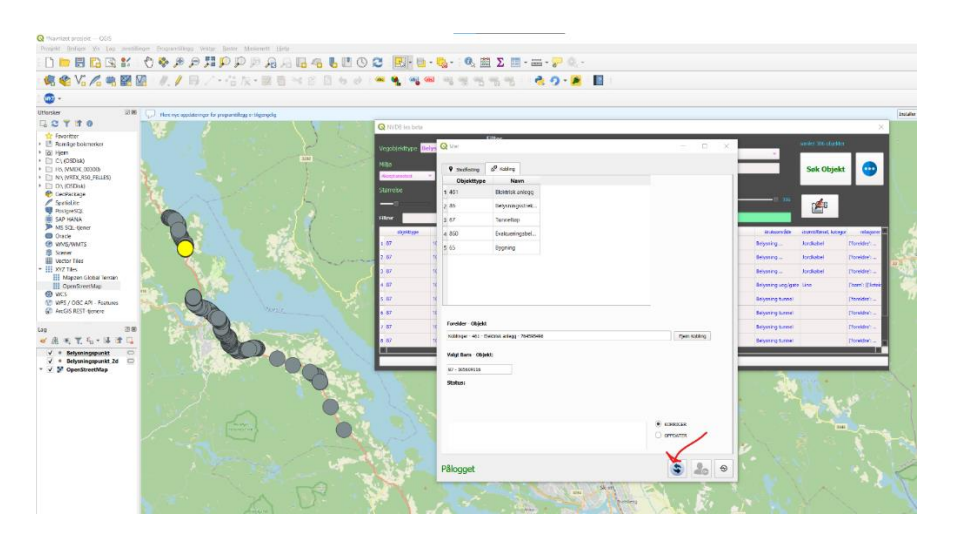

Stedfesting

Knytt sammen vegobjekt til vegnettet.

# Manuell stedfesting:

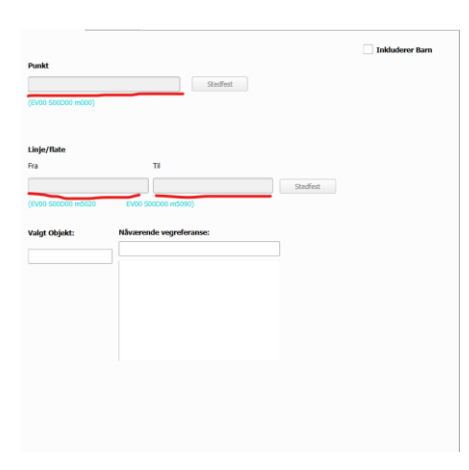

Skriv/lim inn vegreferanse til ønsket stedfesting.

#### Stedfeste Vegobjekter med Plugin

#### Stedfeste punktobjekt

1 - Søk på vegobjektet du ønsker å stedfeste og velg vis i kart:

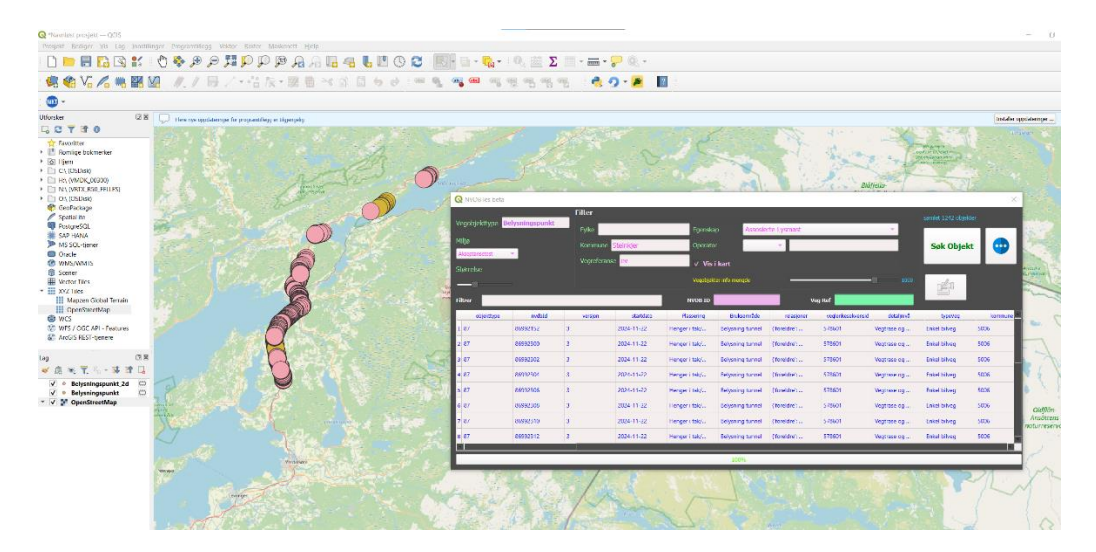

2 - Trykk på mervindu og logg inn:

| <b>-</b>                                                                                                    |                                                                     |                                                                                                    |              |                                                                                                    |                                                                                                    |                                                                                                    |                                                                                                    |                                                                          |
|----------------------------------------------------------------------------------------------------|---------------------------------------------------------------------|----------------------------------------------------------------------------------------------------|--------------|----------------------------------------------------------------------------------------------------|----------------------------------------------------------------------------------------------------|----------------------------------------------------------------------------------------------------|----------------------------------------------------------------------------------------------------|--------------------------------------------------------------------------|
| C 1 2 0         C 1 2 0           Forester         Rendige balanceker           Bit Hem         C 1 (2003)           C 1 (2003)         N (1 (2003))           N (1 (2003))         N (1 (2003))           N (1 (2003))         C (1 (2003))           N (1 (2003))         C (1 (2003))           N (1 (2003))         C (1 (2003))           N (1 (2003))         C (1 (2003))           N (1 (2004))         C (1 (2004))           M (2004)         C (1 (2004))           M (2004)         C (1 (2004)) </th <th><ul> <li>Then the project error for properties to laport</li> </ul></th> <th>Control Control Contr</th> <th>- X</th> <th>Assesterte Lysm</th> <th>el.</th> <th>uayela</th> <th>Sok Objek</th> <th>tt installer opstaller</th> | <ul> <li>Then the project error for properties to laport</li> </ul> | Control Control Contr  | - X          | Assesterte Lysm                                                                                                    | el.                                                                                                    | uayela                                                                                                | Sok Objek                                                                                                    | tt installer opstaller                                                   |
| WebSYMS     Some     Some     Works Tas     Works Tas     Works Tas     Works Tas     Works Tas     Works Tas     Works Tas     Some     Some                                                                                                    |                                                                     | Ind II Excitence actions actions actio | ĩ            | susannika misi<br>susannika misi<br>sung turnal (Tarakh<br>sung turnal (Tarakh<br>sung turna) (Tarakh<br>sung turna) (Tarakh<br>sung turna) (Tarakh<br>sung turna) (Tarakh | Weg bef           givent         Vergenisations           Pin_         S78601           Pin_         S78601           Pin_         S78601           Pin_         S78601           Pin_         S78601           Pin_         S78601           Pin_         S78601           Pin_         S78601 | es setajved<br>Vegtrase og<br>Vegtrase og<br>Vegtrase og<br>Vegtrase og<br>Vegtrase og<br>Vegtrase og | Typevey<br>Pricel billing<br>Enciel billing<br>Enciel billing<br>Enciel billing<br>Enciel billing<br>Enciel billing | Lummure 3<br>5006<br>5006<br>5006<br>5006<br>5006<br>5006<br>5006<br>500 |
|                                                                                                    | -                                                                   | må logge på                                                                                                    | <b>3 2</b> 0 | Aux-                                                                                                    | Street                                                                                                    | Vogenee og                                                                                            | Enter beineg                                                                                                    |                                                                          |

3 - Velg vegobjekt fra kartet som du skal stedfeste:

| Q *Navnljøst prosjekt — QGIS                                                                                                    |                                                                                                    |                                      |                                                   |                              |                                    | - 0                     |
|----------------------------------------------------------------------------------------------------|----------------------------------------------------------------------------------------------------|--------------------------------------|---------------------------------------------------|------------------------------|------------------------------------|-------------------------|
| Prosjekt Rediger Vis Lag Innstillinger Programtillegg Vektor Raster Maskenett Hjelp                                                                                                    |                                                                                                    |                                      |                                                   |                              |                                    |                         |
| : 🗋 🖶 🔜 요 요 약 약 약 🔍 속 🚸 🖉 🔚 🖷 🗇                                                                                                    | 🕓 🈂 🔣 🖥 = 🖓 - 🔍 📓 🗵 📰 - 🚍 - 🍃 🔍 -                                                                                                    |                                      |                                                   |                              |                                    |                         |
| : 🥵 🎕 🌾 🚜 🌉 💹 : 🥢 🌶 🖶 🖉 • 诺 🎘 • 📓 🗎 🔶                                                                                                    | 승 : 🕶 🍕 🧠 🔍 이동 이동 이동 이동 : : 🍖 🧿 - 🎽                                                                                                    | 2                                    |                                                   |                              |                                    |                         |
| 1 🧠 -                                                                                                    |                                                                                                    |                                      |                                                   |                              |                                    |                         |
| Utforskor Ø 8 . Dere nye oppdateringer for programtilegg er tigjengelig                                                                                                    | Q Mer                                                                                                    | - 🗆 X                                | _                                                 |                              |                                    | Installer oppdateringer |
| C T ST T     Control bottmeter     C Topoliter     C Topoliter     C Topoliter     C Topoliter     C Topoliter     C Topoliter     C Topoliter     C Topoliter     C Topoliter     Soft MAR For Control     C Topoliter     Soft MAR For     C Topoliter     Soft MAR For     Soft MAR For     Soft MAR For     Soft MAR For     Soft MAR For     Soft MAR For     Soft MAR For     Soft MAR For     Soft MAR For     Soft MAR For     Soft MAR For     Soft MAR For     Soft MAR For     Soft MAR For | P Stationg B Kabay      Post      post      post | industree Barn                       | Accountle Lysment                                 |                              | arritet 1242 ebysker<br>Sek Objekt | •                       |
| Mapzen Global Terrain                                                                                                    | Valgt Objekt: Nåværende vegreferanse:                                                                                                    |                                      |                                                   | Vog Ref                      |                                    |                         |
| WCS<br>WWFS / CGC API - Features                                                                                                    | 87 - 204454634 EV6 S88D1 m8001                                                                                                    |                                      | Bruksområde relasjoner<br>sning turnel (Torektre) | vegienkesekvensid detaljnivå | type/reg<br>Enkel blyen            | kommune .               |
| ArcGIS REST-tjenere                                                                                                    |                                                                                                    |                                      | sning tunnel (foreldre':                          | 578601 Vegtrase og           | Enkel biveg 9                      | 206                     |
|                                                                                                    |                                                                                                    |                                      | ening tunnel (foreldre)                           | 578601 Vegtrase og           | Enkel bilveg 9                     | 205                     |
|                                                                                                    |                                                                                                    |                                      | sning tunnel (foreldre)                           | 578601 Vegtrase og           | Enkel bilveg 5                     | 005                     |
| ✓     ●     Betysningspunkt 2d       ✓     ●     Betysningspunkt                                                                                                    |                                                                                                    |                                      | sning tunnel (foreldre)                           | 578601 Vegtrase og           | Enkel bilveg 5/                    | 305                     |
| V V P OpenStreetMap                                                                                                    |                                                                                                    |                                      | sning tunnel (foreldre)                           | 578601 Vegtrase og           | Enkel bilveg 50                    | 006                     |
|                                                                                                    |                                                                                                    |                                      | sning tunnel (foreldre)                           | 578601 Vegtrase og           | Enkel bilveg 50                    | 006                     |
|                                                                                                    |                                                                                                    |                                      | sning tunnel (foreldre)                           | 578601 Vegtrase og           | Enkel bivag St                     | <b>305 1 1 1 1</b>      |
|                                                                                                    |                                                                                                    |                                      | 100%                                              |                              |                                    |                         |
|                                                                                                    | Pålogget                                                                                                    | ی او او                              |                                                   |                              | A                                  |                         |
| a ha f                                                                                                    |                                                                                                    | 90 <sup>90</sup> <sup>90</sup> 90 90 |                                                   |                              |                                    |                         |

4 - Skriv inn den nye vegreferansen vegobjektet skal stedfestes til og deretter trykk på stedfest:

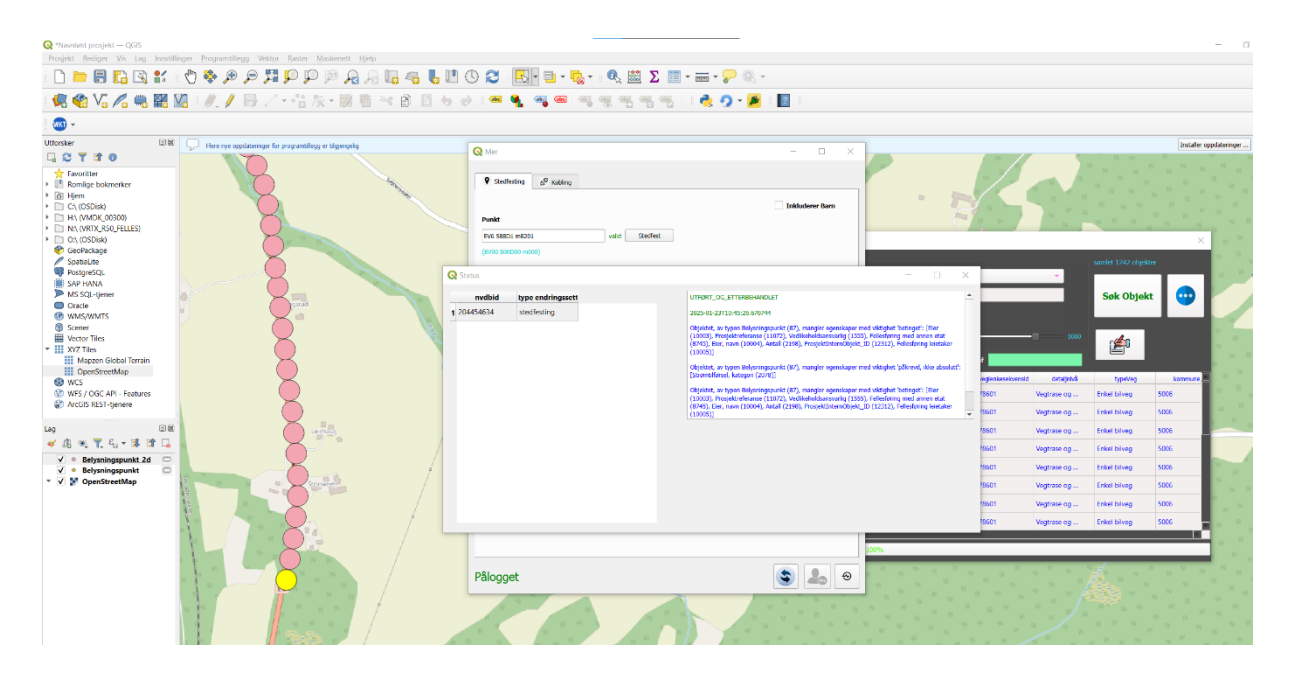

Få oppdatert data:

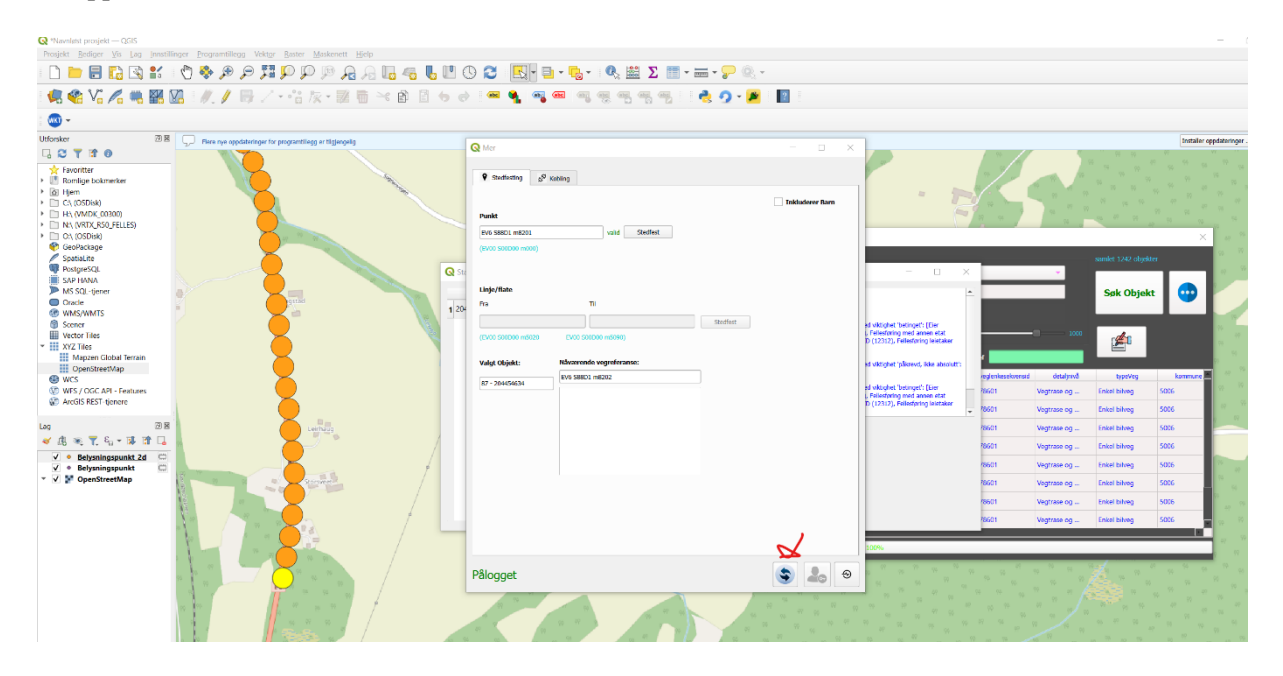

#### Stedfeste Linjeobjekt

1 - Søk på vegobjektet du ønsker å stedfeste og velg vis i kart:

| Q *Navnleist prosjekt QGIS                |                                                                                                    |                                                                                                    |                                                                                                    |                   |           |                    |                   |                                                                                                    |                    |                |                   |                    |                |          |
|-------------------------------------------|----------------------------------------------------------------------------------------------------|----------------------------------------------------------------------------------------------------|----------------------------------------------------------------------------------------------------|-------------------|-----------|--------------------|-------------------|----------------------------------------------------------------------------------------------------|--------------------|----------------|-------------------|--------------------|----------------|----------|
| Prosjekt Rediger Vis Lag Innstilli        | inger Programtillegg Vektor                                                                                                    | er <u>Raster Maskenett</u> Hjel                                                                                | lp .                                                                                                    |                   |           |                    |                   |                                                                                                    |                    |                |                   |                    |                |          |
| 🗅 📁 🗟 🔂 💕                                 | 🖑 🍫 🗩 🗩 🎵                                                                                                    | P P P A /                                                                                                    | a 🖪 🐴 👢                                                                                                    | • • •             | · 🔣 • 🖬 • | • 🔂 • 🛛 🗛          | Σ.                | - 🚟 - 🔛 🌾                                                                                                    | l, •               |                |                   |                    |                |          |
| 💐 🏶 VG 🖊 🦏 🕅                              | 🖪 //./ 🗒 /                                                                                                    | ・26 旅・図 商                                                                                                    | × 8 8                                                                                                    | 6 e) i 📾          | A         | । जा जा व          | 5 6 6             | 3.2-                                                                                                    | 2                  |                |                   |                    |                |          |
| - 🚥 -                                     |                                                                                                    |                                                                                                    |                                                                                                    |                   |           |                    |                   |                                                                                                    |                    |                |                   |                    |                |          |
| Utforsker 2018                            | Bere nye oppdateringer fo                                                                                                    | or programtillegg er tilgjengelig                                                                              |                                                                                                    |                   |           |                    |                   |                                                                                                    |                    |                |                   |                    |                |          |
| G C T T O                                 | Contraction of the                                                                                                    | 1 Jacob and and                                                                                                | · P.F.                                                                                                    | - 11              |           |                    |                   | 1                                                                                                    |                    | A              |                   | * W - 1            |                |          |
| Favoritter  Favoritter  Romlige bokmerker | 1                                                                                                    | Automsterier<br>Annuerse ogs                                                                                   |                                                                                                    |                   | Jud       |                    | suascivalitet     | 1                                                                                                    | ÷                  | <u>,</u>       |                   |                    |                |          |
| <ul> <li>A Hjem</li> </ul>                | de la companya de la companya de la comp |                                                                                                    | Q NVDB les beta                                                                                                    |                   |           |                    |                   |                                                                                                    |                    |                |                   |                    | ×              |          |
| C:\ (OSDisk)     D: H5 0/MOK 00200)       | 1.1                                                                                                    |                                                                                                    | 10-                                                                                                    |                   | Filter    |                    |                   |                                                                                                    |                    |                |                   |                    | 3              |          |
| N:\ (VRTX_R50_FELLES)                     | A PARTY                                                                                                    |                                                                                                    | Vegobjekttype B                                                                                                    | elysningsstreknir | 9g        |                    |                   |                                                                                                    |                    |                | 12                | samlet 144 objekte | F              | 6        |
| <ul> <li>OA (OSDisk)</li> </ul>           |                                                                                                    |                                                                                                    |                                                                                                    |                   | ryike     |                    | Egenski           | ASSOSIC                                                                                                    | rte Belysningspur  | IKL            |                   |                    |                | 1.00     |
| GeoPackage                                | - St.                                                                                                    |                                                                                                    | Phijo                                                                                                    |                   |           | Steinkjer          | Operato           | ch in the second second s |                    |                |                   | Søk Objek          | : 🖸 🚥 🛛        | 10 3     |
| PostgreSQL                                |                                                                                                    | Not some                                                                                                    | Acceptanceters                                                                                                    | <u>.</u>          |           | se <mark>ev</mark> | J Me              | ikart                                                                                                    |                    |                |                   |                    |                | 5        |
| SAP HANA                                  | 13372                                                                                                    | the second second second second second second second second second second second second second second second s | Størrelse                                                                                                    |                   |           |                    |                   |                                                                                                    |                    |                |                   | -                  |                | 15       |
| MS SQL-tjener                             |                                                                                                    |                                                                                                    |                                                                                                    |                   |           |                    | Vagobjek          |                                                                                                    |                    |                | - 144 ·           | den                |                | h. Ale   |
| WMS/WMTS                                  | 1                                                                                                    |                                                                                                    | Citra .                                                                                                    |                   |           |                    | -                 | _                                                                                                    |                    |                |                   | (and a             |                | 1        |
| Scener                                    |                                                                                                    | 2015                                                                                                    | rider                                                                                                    |                   |           |                    | NADR ID           |                                                                                                    |                    | I NET          | _                 |                    |                | 13 1     |
| Vector Tiles                              | town and the                                                                                                    | × 1                                                                                                    | objekttype                                                                                                    | rvdbid            | versjon   | startdato          | Prosjektreferanse | Navn på strekning                                                                                                    | Bruksområde        | relasjoner     | veglenkesekvensid | detaljnivå         | typeVeg        | 6.14     |
| * XYZ Tiles                               |                                                                                                    |                                                                                                    | 1 86                                                                                                    | 86992041          | 4         | 2024-11-22         | E9451             | Måsørtunnelen                                                                                                    | Belysning tunnel   | (foreldre';    | 578601            | Vegtrase og        | Enkel bilveg   | 192.5    |
| OpenStreetMap                             | A A                                                                                                    | Sec. Sec. 1                                                                                                    | 2 86                                                                                                    | 86992041          | 4         | 2024-11-22         | E9451             | Måsørtunnelen                                                                                                    | Belysning tunnel   | (foreldre':    | 578601            | Vegtrase og        | Enkel bilveg   | 100      |
| WCS                                       | 6 And a                                                                                                    | A CONTRACT                                                                                                    | 2.85                                                                                                    | 87005263          | 3         | 2014-02-21         |                   | Era Engatungelen                                                                                                    | Reharding upplaste | Thread draw    | 578602            | Mantrasa           | Kanalizert und | 1.000    |
| WFS / OGC API - Features                  | 1 1 k.                                                                                                    |                                                                                                    |                                                                                                    | Crobacos          | 1         | 2014 02 21         |                   | ria eggetalinetete.                                                                                                    | . boyanng rogigaro | [receive       | 510000            | Tegnase            | Canadra trug   | 1. 198.1 |
| W Arous Rest-tjenere                      | Chief La 1                                                                                                    |                                                                                                    | 4 86                                                                                                    | 87006264          | 3         | 2010-06-22         |                   |                                                                                                    | Belysning veg/gate | [foreldre':    | 578603            | Vegtrase           | Kanalisert veg |          |
| Lag 🕑 🔀                                   |                                                                                                    | 762                                                                                                    | 5 86                                                                                                    | 87005264          | 3         | 2010-06-22         |                   |                                                                                                    | Belysning veg/gate | (foreldre':    | 578603            | Vegtrase           | Kanalisert veg | 1.44     |
| 🗸 🕼 🖲 🏋 🍕 - 🖬 🖬 🗔                         |                                                                                                    |                                                                                                    | 6 86                                                                                                    | 87006264          | 3         | 2010-06-22         |                   |                                                                                                    | Belysning veg/gate | {foreIdre':    | 578603            | Vegtrase og        | Enkel bilveg   | 1 6      |
| V Belysningsstrekning_2d                  |                                                                                                    | 4                                                                                                    | 7 86                                                                                                    | 87006264          | 3         | 2010-06-22         |                   |                                                                                                    | Belysning veg/gate | (foreldre':    | 578603            | Vegtrase           | Kanalisert veg | 1. 2     |
| Belysningsstrekning                       | 7                                                                                                    | 15 6                                                                                                    | 8 86                                                                                                    | 87005264          | 3         | 2010-06-22         |                   |                                                                                                    | Rehisping yea/gate | (foreldre)     | \$78603           | Ventrase           | Kanalsertuan   |          |
| v v penstreetmap                          |                                                                                                    |                                                                                                    |                                                                                                    |                   |           |                    |                   |                                                                                                    |                    | Therefore that |                   | reguese            | Torroroct reg  | mail-    |
|                                           | 10/- 5 A                                                                                                    |                                                                                                    |                                                                                                    |                   |           |                    |                   | 100%                                                                                                    |                    |                |                   |                    |                |          |
|                                           | P 10 1                                                                                                    | States of                                                                                                    | Beer of the local division of the local division of the local divi |                   |           | 10- 10- 10-        |                   |                                                                                                    | _                  | /              | 12.72             |                    |                | 1. 10 4  |
|                                           | the first                                                                                                    | Ser and                                                                                                    |                                                                                                    |                   |           |                    |                   |                                                                                                    |                    | Sec.           | Section 1         | 201                | . 2            |          |
|                                           | alles Els 1                                                                                                    |                                                                                                    |                                                                                                    |                   |           |                    |                   |                                                                                                    | 2 81               | da li          | and and           | -                  |                | 100      |
|                                           | 12 PH                                                                                                    | ALC VE                                                                                                    |                                                                                                    |                   |           |                    |                   |                                                                                                    | Cut                | 1/             |                   |                    |                |          |
|                                           | -/                                                                                                    |                                                                                                    |                                                                                                    |                   |           | - Course           | 1                 |                                                                                                    | 1 3                | Vi su          |                   | 1 A A 4            |                |          |
|                                           | 1231                                                                                                    | and a de                                                                                                    |                                                                                                    |                   |           | - Castracio        | M                 |                                                                                                    |                    |                |                   | *                  |                | A 161    |
|                                           | ( a)                                                                                                    | Sal Charles                                                                                                    |                                                                                                    |                   | and the   |                    |                   |                                                                                                    | 1.1                |                |                   |                    |                | alter .  |
|                                           | 10 A 10 A 10                                                                                                    |                                                                                                    |                                                                                                    |                   | 100       | Mental -           |                   |                                                                                                    | 1- A               |                |                   |                    |                | 115      |
|                                           |                                                                                                    | - AND A                                                                                                    | 1000                                                                                                    |                   |           | - Bringrad         |                   | Contract,                                                                                                    |                    |                | 2                 |                    | S              | 3 .      |
|                                           | A state of the state                                                                                                    |                                                                                                    |                                                                                                    |                   |           |                    |                   | No de                                                                                                    | A                  |                |                   | Section in         | 2.1            | -        |

- 2 Trykk på mer vindu og logg inn dersom du ikke har gjort det.
- 3 Velg riktig lag og deretter velg vegobjekt fra kartet som skal stedfestes:

| <b>Q</b> *Navnløst prosjekt — QGIS                                      | r 8                          | 5                          |                           |                              |                         |           |                 |                 |                    |                  |                                                 |
|-------------------------------------------------------------------------|------------------------------|----------------------------|---------------------------|------------------------------|-------------------------|-----------|-----------------|-----------------|--------------------|------------------|-------------------------------------------------|
|                                                                         | 🕐 🌺 🗩 🗩 🎀                    |                            | 64600                     | ) 🔁 🔣 - E                    | · Β.· 🔍 🗮 Σ 🔳 ·         |           | -               |                 |                    |                  |                                                 |
| 🤹 🏤 Vi 🔏 🖷 🔛 (                                                          | M . // B / ·                 | 「なな・副曹                     | * 8 8 6 0                 | i 🛥 🍕 🍕                      |                         | n 🕹 🥠 - 🎽 | 2               |                 |                    |                  |                                                 |
|                                                                         |                              |                            |                           |                              |                         |           |                 |                 |                    |                  |                                                 |
| Utforsker (7) R                                                         |                              |                            |                           |                              |                         |           |                 |                 |                    |                  |                                                 |
|                                                                         | Here hys opposteringer for p | xogrambiogg er tigjengelig |                           | Q Mor                        |                         |           | – 🗆 X           | 100             |                    |                  |                                                 |
| Favoritter Romlige bokmerker                                            | a and a second               |                            |                           | 9 szedfesting 5 <sup>0</sup> | Kabling                 |           |                 |                 |                    |                  |                                                 |
| G Hjem     C\ (OSDisk)     C\ (VMDK_00300)     H\ (VMDK_0506 FELLES)    |                              |                            | Q NVDB les beta           | Punkt                        |                         |           | Inkluderer Barn |                 | samlet 144 objekte | ×                |                                                 |
| <ul> <li>OA (OSDisk)</li> <li>GeoPackage</li> <li>SpatiaLite</li> </ul> | Je                           |                            | Miljø<br>Akseptansetest 💌 | (EV00 500D00 m000)           | Redlest                 |           |                 |                 | Søk Objek          | •                |                                                 |
| PostgreSQL     SAP HANA     MS SQL-Ijener                               | 1                            | P6                         | Størrelse                 | Linje/flate                  |                         |           |                 |                 | <b>1</b>           |                  | papern -                                        |
| Oracle     WMS/WMTS                                                     | 1                            | 8                          | Cline                     | Fra                          | TÍ                      |           |                 |                 |                    |                  |                                                 |
| Scener                                                                  |                              | 3 <sup>ch</sup>            | r no o                    |                              |                         | Stedfest  |                 | _               |                    |                  |                                                 |
| Vector Tiles                                                            |                              |                            | objekttype                | (EV00 500000 m5020           | EV00 500D00 m5090)      |           |                 | voglenkesekvens | id detaljovå       | typeVog          | 1 1 1 1 1 1 1 1 1 1 1 1 1 1 1 1 1 1 1           |
| Mapzen Global Terrain                                                   |                              | and the second second      | 1 86 86392                |                              |                         |           |                 | 578601          | Vegtrase og        | Enkel bilveg     | 1 A 1                                           |
| OpenStreetMap                                                           |                              | 12                         | 2 86 86992                | Valgt Objekt:                | Naværende vegreferanse: |           |                 | 578601          | Vegtrase og        | Enkel bilveg     | 14 M                                            |
| WCS                                                                     |                              |                            | 3 86 87006.               | 85 - 198094140               | EV6 588D1 m3838-5881    |           |                 | 578602          | Vegtrase           | Kanalisert veg   |                                                 |
| ArcGIS REST-tjenere                                                     |                              |                            | 4 85 87005                |                              |                         |           |                 | 572503          | Meditase           | Kanalisert ven   |                                                 |
|                                                                         |                              |                            |                           |                              |                         |           |                 |                 |                    | numbers roy      |                                                 |
| Lag @ B                                                                 |                              |                            | 5 86 87006                |                              |                         |           |                 | 578603          | Vegtrase           | Kanalisert veg   | - 10                                            |
| 💉 🕼 % 🏋 🏭 = 🗱 🟦 🗔                                                       |                              |                            | o 86 87006.               |                              |                         |           |                 | 578603          | Vegtrase og        | Enkel bilveg     |                                                 |
| ✓ Belysningsstrekning_2d <sup>□</sup>                                   |                              |                            | 7 86 87006                |                              |                         |           |                 | 578603          | Vegtrase           | Kanalisert veg   | par .                                           |
| V Belysningsstrekning                                                   | n 11 1                       |                            | 8 86 87006.               |                              |                         |           |                 | 578603          | Vegtrase           | Kanalisert veg   |                                                 |
| . opensoreennep                                                         |                              | 10                         |                           |                              |                         |           |                 |                 |                    |                  | po.                                             |
|                                                                         |                              | 1.1                        |                           |                              |                         |           |                 |                 |                    |                  | SARIN                                           |
|                                                                         |                              |                            | 1                         |                              |                         |           |                 |                 |                    | /                |                                                 |
|                                                                         |                              |                            | Securet                   |                              |                         |           |                 | - · ·           |                    |                  |                                                 |
|                                                                         | Wyrstad                      |                            |                           |                              |                         |           |                 |                 |                    |                  |                                                 |
|                                                                         |                              | 40 A                       |                           | Pålogget                     |                         |           | ۲ الم ال        |                 |                    |                  |                                                 |
|                                                                         |                              |                            | 10 m m                    |                              |                         | 11 P      |                 | 77 14           |                    |                  |                                                 |
|                                                                         |                              | 1                          |                           |                              | a 10                    | 25        |                 |                 |                    |                  |                                                 |
|                                                                         |                              |                            |                           |                              | 10 A A                  |           | lomo            | 80              |                    |                  |                                                 |
|                                                                         |                              | 40 NO                      | <b>1 1 1 1</b>            | 1                            | 11 12                   |           |                 | N               |                    | 9 0 <sup>9</sup> | 47 66 69 79 79 79 79 79 79 79 79 79 79 79 79 79 |

4 - Skriv inn nye vegreferanse vegobjektet skal stedfestes til og trykk på stedfest:

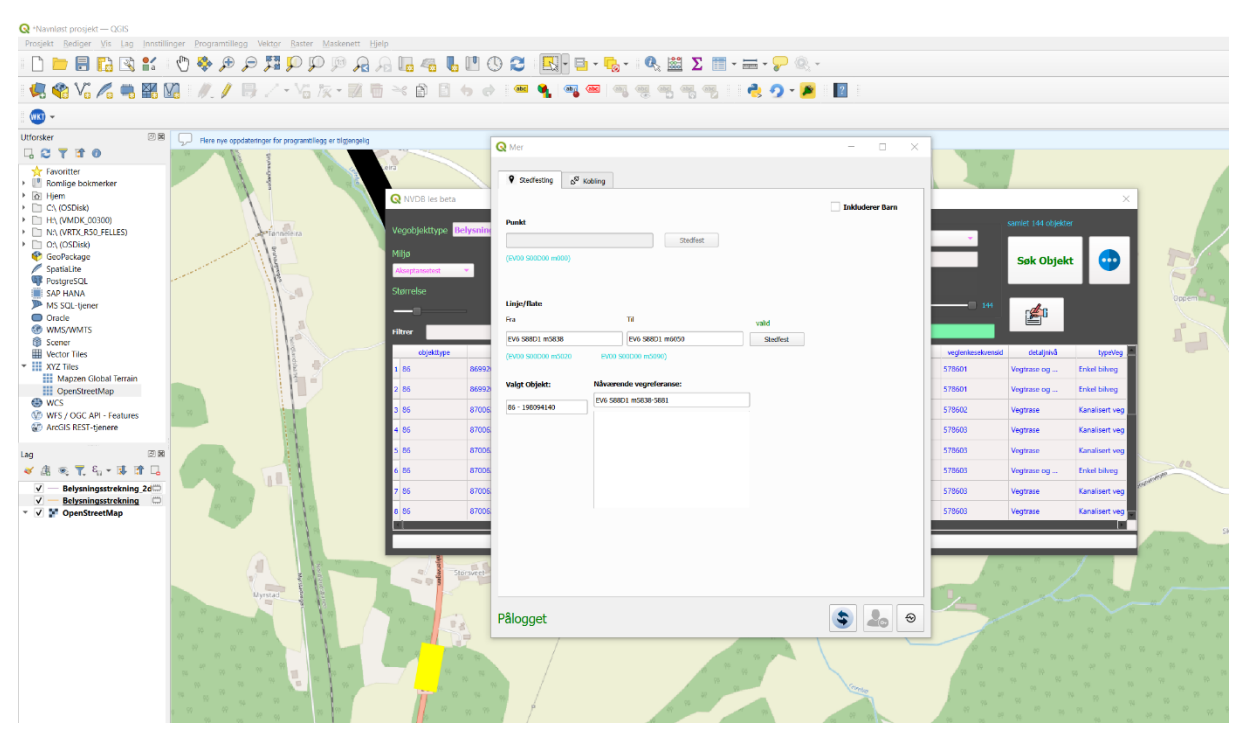

->

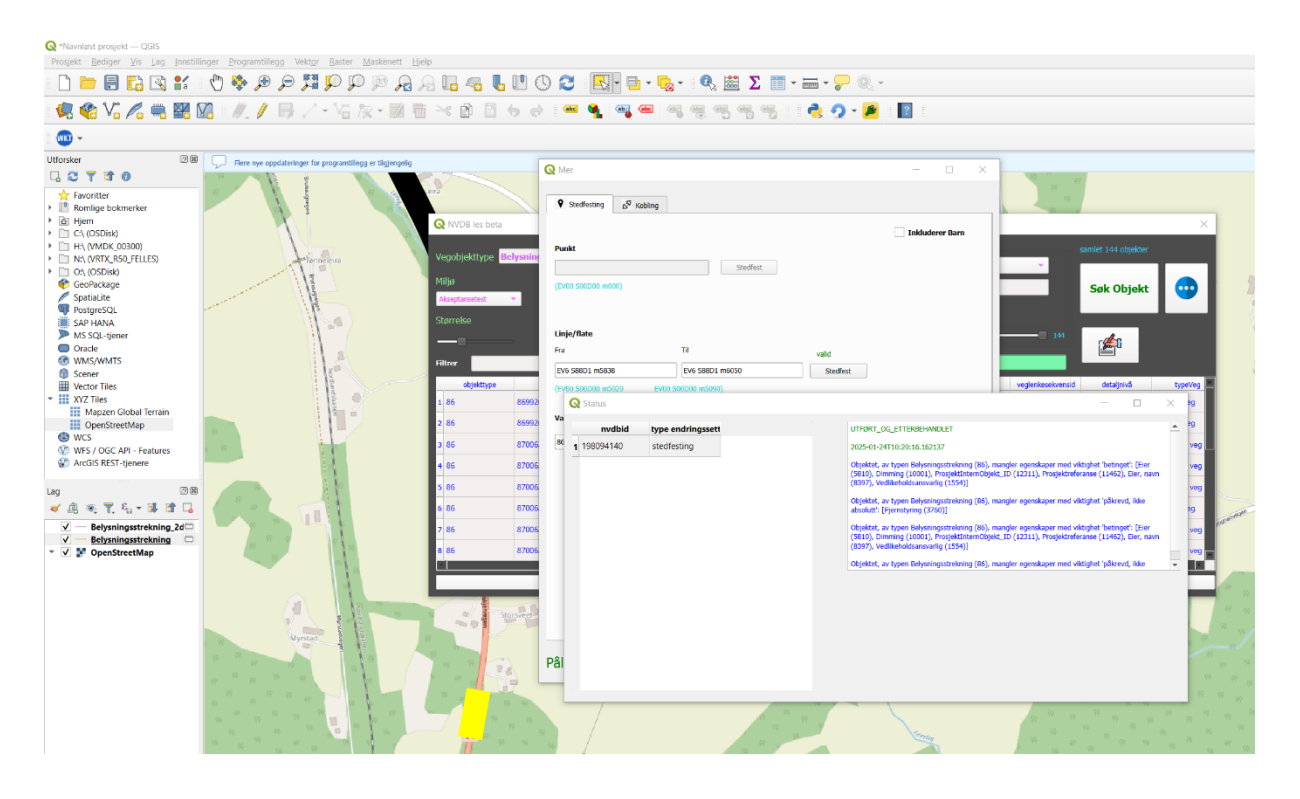

Få oppdatert data:

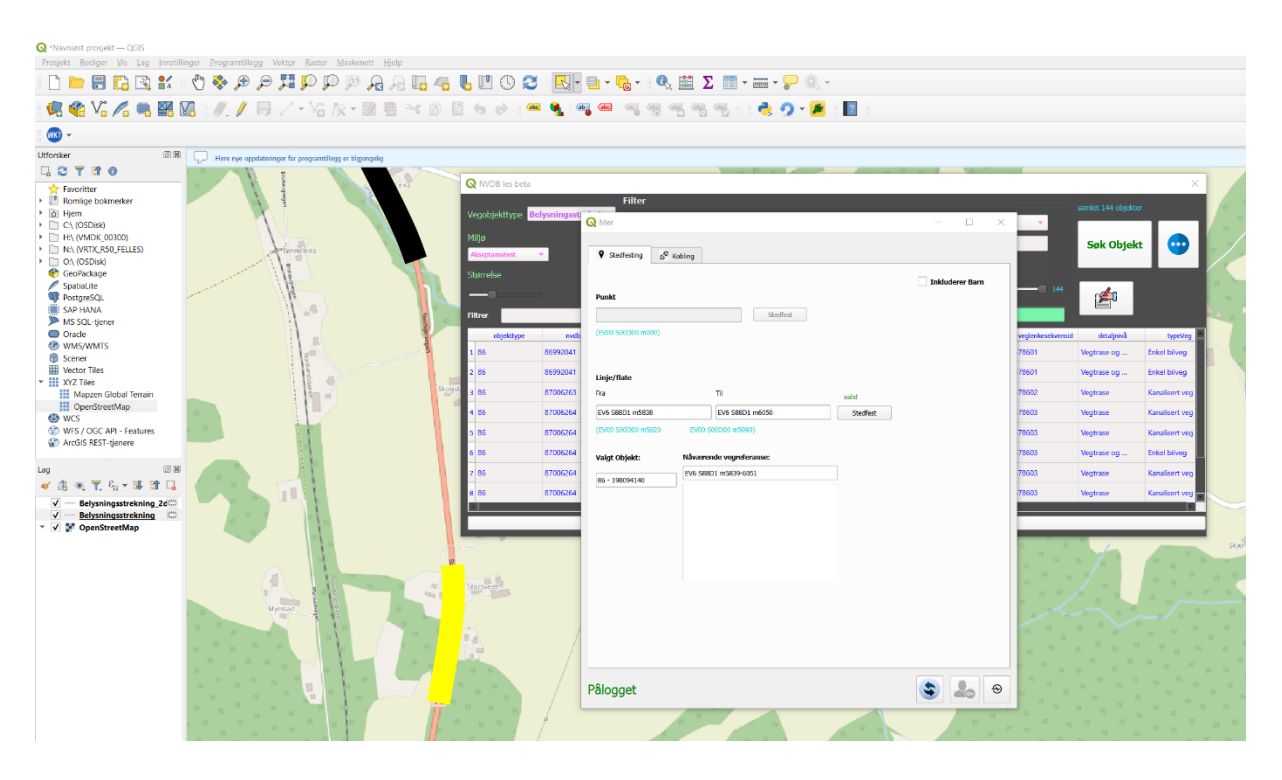

#### **Flateobjekt stedfesting:**

1 - Søk på vegobjektet du ønsker å stedfeste og velg vis i kart:

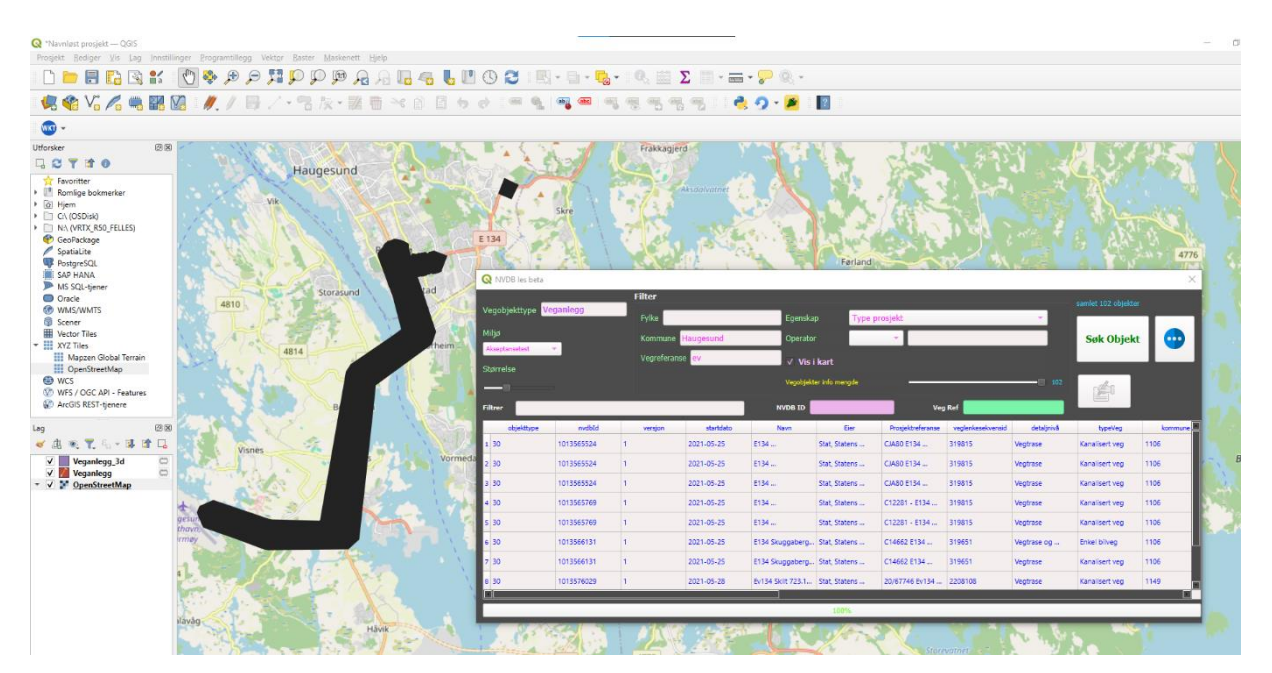

- 2 Trykk på mer vindu og logg inn dersom du ikke har gjort det.
- 3 Velg riktig lag og deretter velg objekt fra kartet som skal stedfestes:

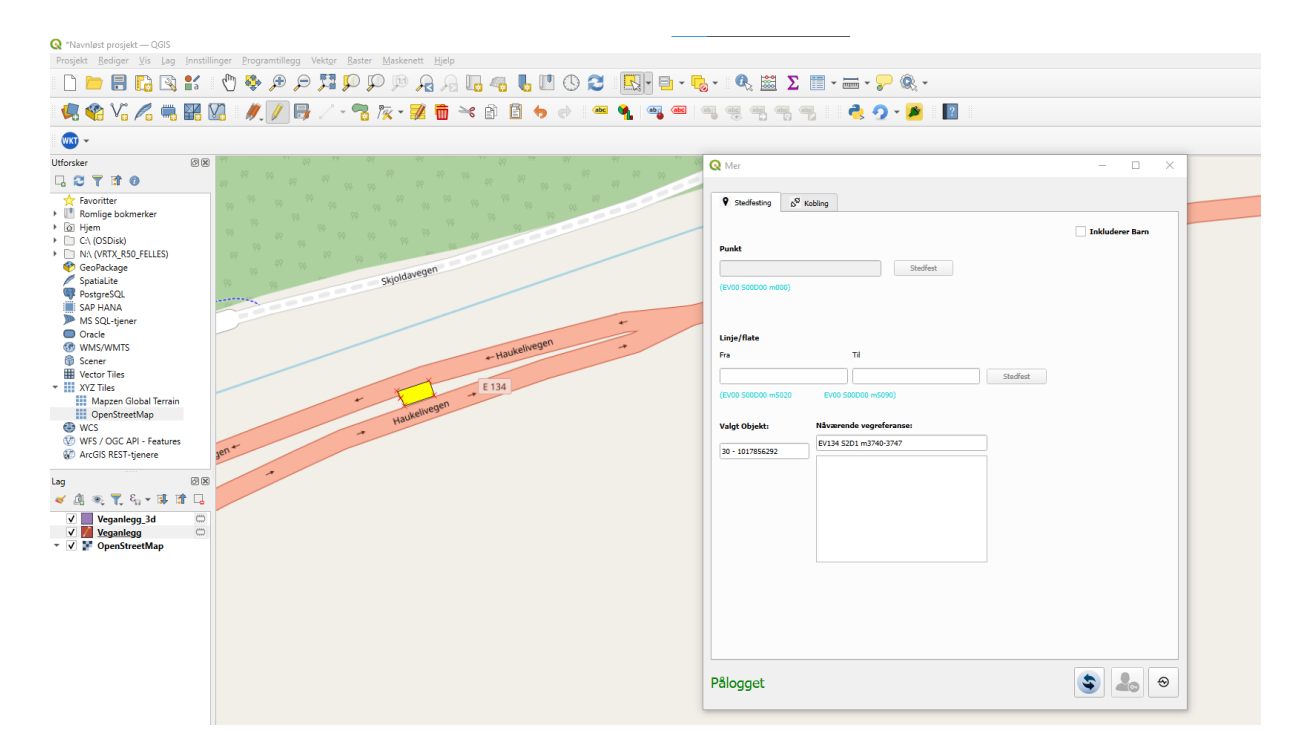

4 - Skriv inn nye vegreferansen vegobjektet skal stedfestes til og deretter trykk på stedfest:

| 🔇 *Navnløst prosjekt — QGIS                      |                                    |                   |                        |                    |                         |          |                 |
|--------------------------------------------------|------------------------------------|-------------------|------------------------|--------------------|-------------------------|----------|-----------------|
| Prosjekt <u>R</u> ediger ⊻is Lag Innstilli       | inger Programtillegg Vektor Raster | Maskenett Hjelp   |                        |                    |                         |          |                 |
| 🗋 📁 🗐 🔂 💕                                        | 🖑 🐥 🗩 🗩 🎵 💭 🗊                      | ) 🕫 🔒 🖓 🖓 🦉 🦉     | 🕓 😂 🔣 - 📴 - 🧏          | - 🔍 🔛 Σ            | = - 🚍 - 🦵 🍭 -           |          |                 |
| 🤹 📽 VG 🔏 🦷 🔣 🕅                                   | 🔀 🛯 🥂 🥖 📑 🏑 - 😤 .                  | 🍢 - 🧾 💼 🤫 🗈 🗎 👆 🛛 | ) 🔤 🐴 🗠 🤅              |                    | . 👌 🤈 - 🏓  🛛            |          |                 |
|                                                  |                                    |                   |                        |                    |                         |          |                 |
| Utforsker 🖉 🗷                                    | 9Y 77 99 14 99                     |                   | PY PY 11 11 49         | Q Mer              |                         |          | - 0 ×           |
| l C T 🖬 0                                        |                                    |                   | N 47 47 49 49 49 49 49 |                    |                         |          |                 |
| 🛧 Favoritter                                     |                                    |                   | N 19 00                | Stedfesting        | sbling                  |          |                 |
| Romlige bokmerker                                |                                    |                   |                        |                    |                         |          |                 |
| ▶ @ Hjem                                         |                                    | PA 02 PA          |                        |                    |                         |          | Inkluderer Barn |
| C:\ (USDisk)                                     |                                    | 94 94             |                        | Punkt              |                         |          |                 |
| CasPashasa                                       |                                    | 4                 |                        |                    | Configure               |          |                 |
| Spatial ita                                      |                                    | ckioldavegen      |                        |                    | Steprest                |          |                 |
| PostareSOI                                       | 17 99                              | 34                |                        | (EV00 S00D00 m000) |                         |          |                 |
| SAP HANA                                         |                                    |                   |                        |                    |                         |          |                 |
| MS SQL-tjener                                    |                                    |                   | +                      |                    |                         |          |                 |
| Oracle                                           |                                    |                   |                        | Linie/flate        |                         |          |                 |
| WMS/WMTS                                         |                                    | usukelivegen      | -                      |                    |                         |          |                 |
| 🗊 Scener                                         |                                    | + Hau             |                        | Ha                 | 1                       | valid    |                 |
| Wector Tiles                                     |                                    | ×                 |                        | EV134 S2D1 m3740   | EV134 S2D1 m3800        | Stedfest |                 |
| <ul> <li>XYZ Tiles</li> </ul>                    |                                    | E 134             |                        | (E)/00 500D00      | EV(00 500D00 m5090)     |          |                 |
| Mapzen Global Terrain                            | *                                  | ingen             |                        |                    |                         |          |                 |
| OpenStreetMap                                    |                                    | Haukelives        |                        | Web-to Object to   | NSumanda unamfarance    |          |                 |
| WCS                                              |                                    |                   |                        | vaigt objekt:      | naværende vegreieranse. |          |                 |
| WFS / OGC API - Features     ArrGIS REST-tienere | ien*                               |                   |                        | 30 - 1017856292    | EV134 S2D1 m3740-3747   |          |                 |
| Arcols Rest-genere                               | 3                                  |                   |                        |                    |                         |          |                 |
| Lag ØX                                           | *                                  |                   |                        |                    |                         |          |                 |
|                                                  |                                    |                   |                        |                    |                         |          |                 |
|                                                  |                                    |                   |                        |                    |                         |          |                 |
| Veganlegg_3d 💭                                   |                                    |                   |                        |                    |                         |          |                 |
| ✓ M Veganlegg □                                  |                                    |                   |                        |                    |                         |          |                 |
| ▼ ✓ F OpenStreetMap                              |                                    |                   |                        |                    |                         |          |                 |
|                                                  |                                    |                   |                        |                    |                         |          |                 |
|                                                  |                                    |                   |                        |                    |                         |          |                 |
|                                                  |                                    |                   |                        |                    |                         |          |                 |
|                                                  |                                    |                   |                        |                    |                         |          |                 |
|                                                  |                                    |                   |                        |                    |                         |          |                 |
|                                                  |                                    |                   |                        |                    |                         |          |                 |
|                                                  |                                    |                   |                        |                    |                         |          |                 |
|                                                  |                                    |                   |                        |                    |                         |          |                 |
|                                                  |                                    |                   |                        | Pålogget           |                         |          | S 2. 0          |
|                                                  |                                    |                   |                        |                    |                         |          |                 |
|                                                  |                                    |                   | l                      |                    |                         |          |                 |
|                                                  |                                    |                   |                        |                    |                         |          |                 |

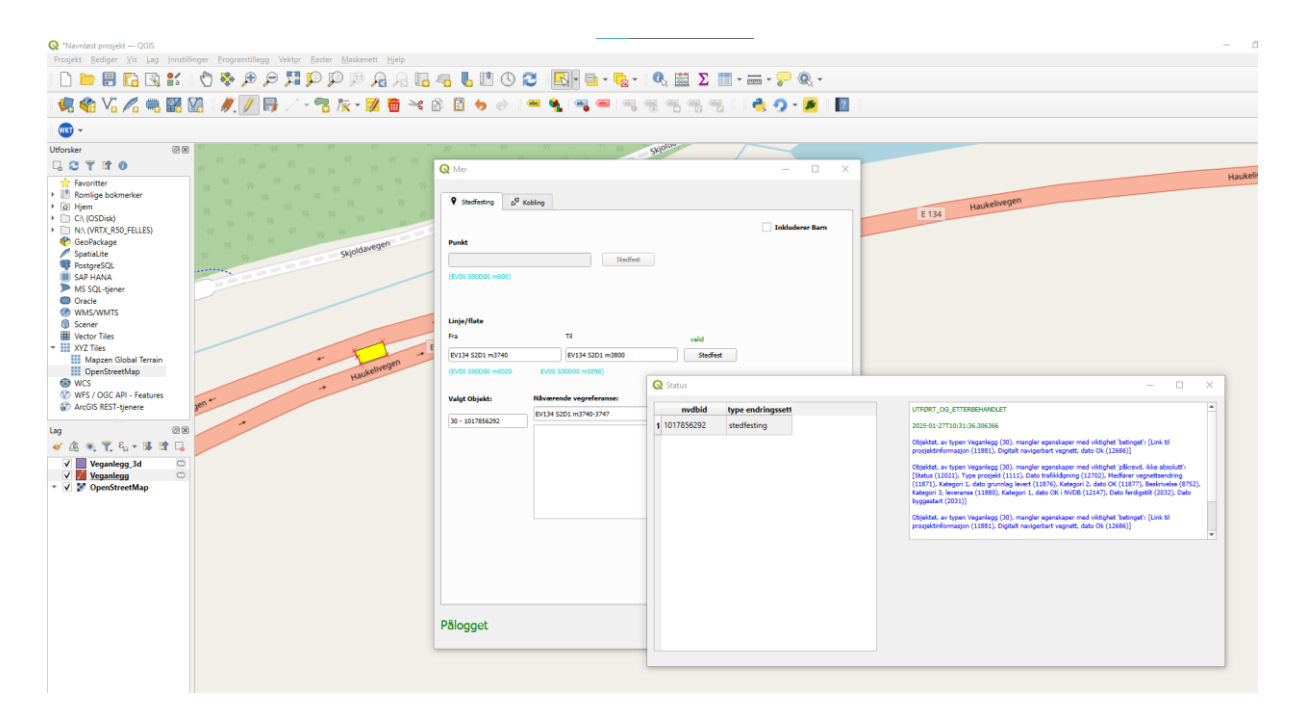

#### Få oppdatert data:

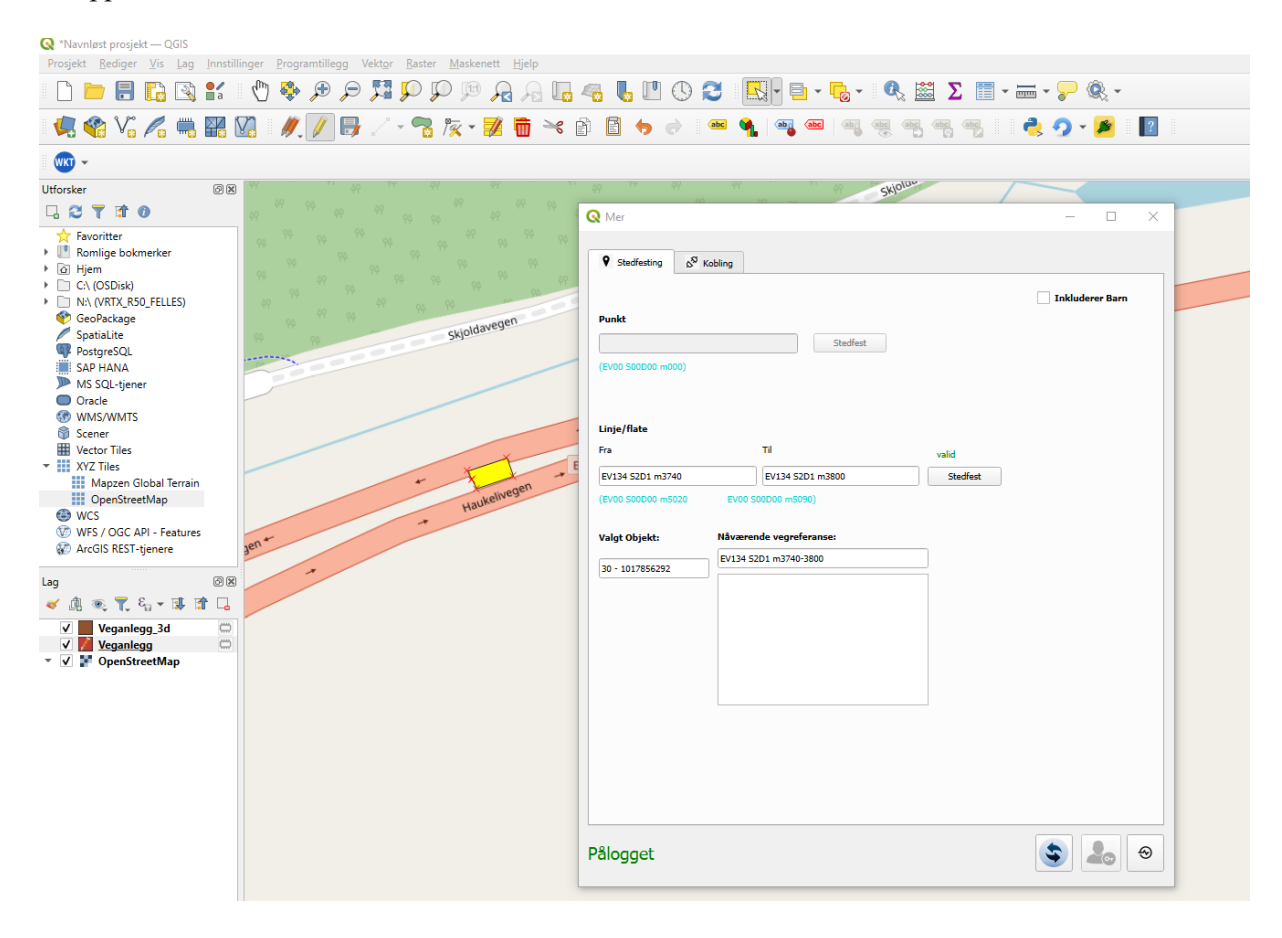

#### Visuell stedfesting:

Dra og slipp vegobjektet til ønsket sted på kartet, så vil vegreferansen automatisk bli fylt ut.

Det er også mulig å følge status på alle endringssett som sendes.

#### Linjeobjekt

1 - Søk på vegobjektet du ønsker å stedfeste og velg objekt fra kartet som skal stedfestes:

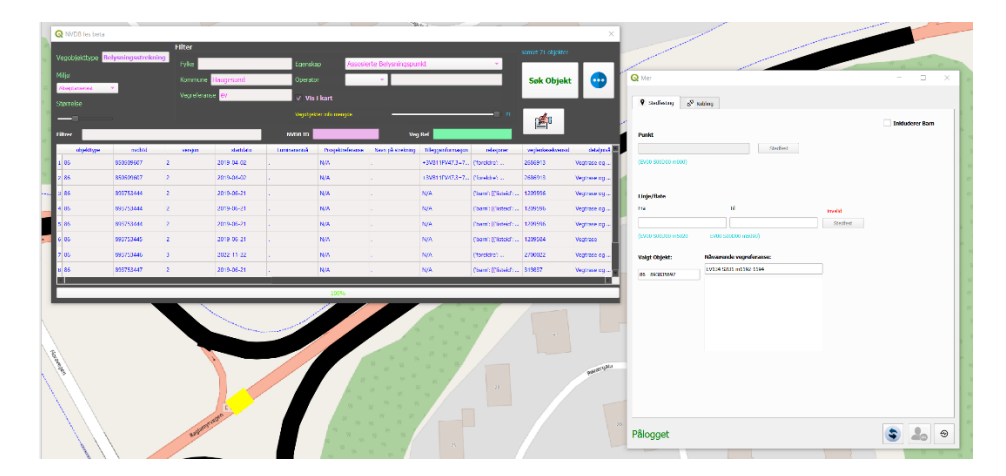

2 - Trykk på gule pennen og deretter knekkepunktverktøy:

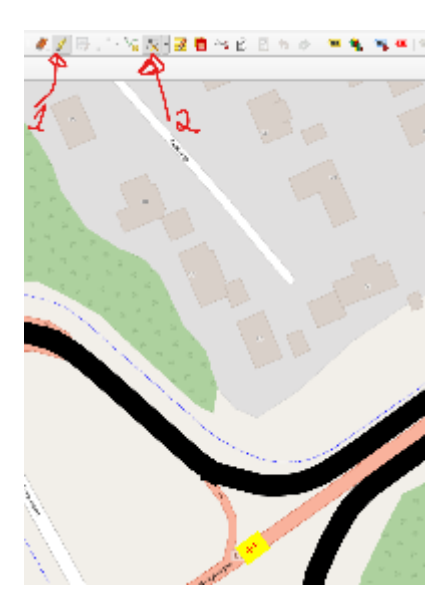

3 - Trykk og dra hver ende av valgt objekt til ønsket stedfesting og deretter på knappen **stedfest**:

| W R A                                                                                                    |                                    | /                   |                  |                      |    |
|----------------------------------------------------------------------------------------------------|------------------------------------|---------------------|------------------|----------------------|----|
| THE REAL PROPERTY OF THE PROPERTY OF THE PROPE | Q Mer                              |                     |                  | - r ×                |    |
|                                                                                                    | Stechesting S <sup>O</sup> Kabling | 0                   |                  |                      |    |
|                                                                                                    | Punkt                              |                     |                  | 🗌 Inkluderer Barn    |    |
| *                                                                                                    | (EV00 500000 m000)                 | Reder               |                  |                      | 47 |
|                                                                                                    | Linje/flate                        |                     |                  |                      |    |
|                                                                                                    | F14                                | DI                  | valid<br>Retfeet |                      |    |
|                                                                                                    | (MD 500 X0 m500 0                  | V01 90000 5190)     | XMAR             |                      |    |
|                                                                                                    | Volet Objekt Na                    | analy moderney      |                  |                      |    |
|                                                                                                    | EVI                                | 124 5201 m1192-1194 |                  |                      |    |
|                                                                                                    | (6: 040009/                        |                     |                  |                      |    |
| Jammese                                                                                                    | Pålogget                           |                     |                  | <ul><li>20</li></ul> |    |

4 - Trykk på oppfrisk knappen etter det er UTFØRT OG ETTERBEHANDLET:

|                 | Q Status          |                          |                                                                                                 |                                                                                       | ×        |
|-----------------|-------------------|--------------------------|-------------------------------------------------------------------------------------------------|---------------------------------------------------------------------------------------|----------|
|                 | evdbid            | type endringssett        | CHORLOC ELLENBORHOUEL                                                                           |                                                                                       | <b>^</b> |
|                 | 1 893835697       | stedtesting              | 2025-02-05709-33-46.099715                                                                      |                                                                                       | 0.0      |
|                 |                   |                          | Otyakist, az ispan fisipartaspotraizatog (12), a<br>port kelvástozevanig (1254), Prorjektistval | sander opendaper met viktigter betrapet:<br>Rene 15 (1231.), Ber, ann (8397), Danning |          |
| 94 17           | Q Mer             |                          |                                                                                                 | × endoper med vidaghet. (alkowa), ikie                                                | 46       |
| 49 11           | 9 Induite         | d <sup>a</sup> Kating    |                                                                                                 | andaper and vidigine fortage?)                                                        |          |
| 99 90           |                   |                          | Linkladurer Barn                                                                                | (12311), Etn. ann (8397). Denn ng                                                     |          |
| PP PP           | Punkt             |                          |                                                                                                 | pendaper med vidigtet 'pikrevit, ikke                                                 | •        |
| a H             |                   | Rativet                  |                                                                                                 |                                                                                       |          |
|                 |                   | *)                       |                                                                                                 |                                                                                       |          |
|                 |                   |                          |                                                                                                 |                                                                                       |          |
|                 | Linje/Bate        | 71                       |                                                                                                 |                                                                                       |          |
|                 | EV(34 5201 m118   | 6 (Pv)34 526) m(2)5      | Studiest                                                                                        |                                                                                       |          |
|                 | (2002 202202 1004 | 00 EV01 501001 (0000)    |                                                                                                 |                                                                                       |          |
|                 | Valge Chipsler:   | Nilvarende vegreferanse: |                                                                                                 |                                                                                       |          |
|                 | 05-040003097      | EV124 5201 (01186-1216   |                                                                                                 |                                                                                       |          |
|                 |                   |                          |                                                                                                 | 21                                                                                    |          |
|                 |                   |                          |                                                                                                 |                                                                                       |          |
|                 |                   |                          |                                                                                                 |                                                                                       |          |
|                 |                   |                          |                                                                                                 |                                                                                       |          |
|                 |                   |                          |                                                                                                 |                                                                                       |          |
|                 |                   |                          |                                                                                                 |                                                                                       | P.B      |
|                 |                   |                          |                                                                                                 |                                                                                       |          |
|                 |                   |                          |                                                                                                 |                                                                                       |          |
|                 |                   |                          |                                                                                                 |                                                                                       |          |
|                 | Palogget          |                          | 9 40                                                                                            |                                                                                       |          |
| 2 <sup>et</sup> |                   | 49 49 4                  |                                                                                                 |                                                                                       |          |

#### Punktobjekt:

1 - Søk på vegobjektet du ønsker å stedfeste og velg objekt fra kartet som skal stedfestes:

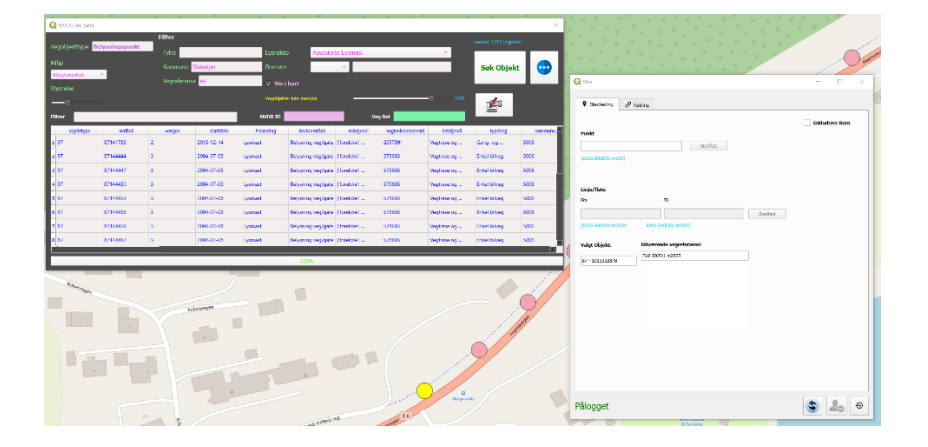

2 - Trykk på gule pennen og deretter knekkepunktverktøy:

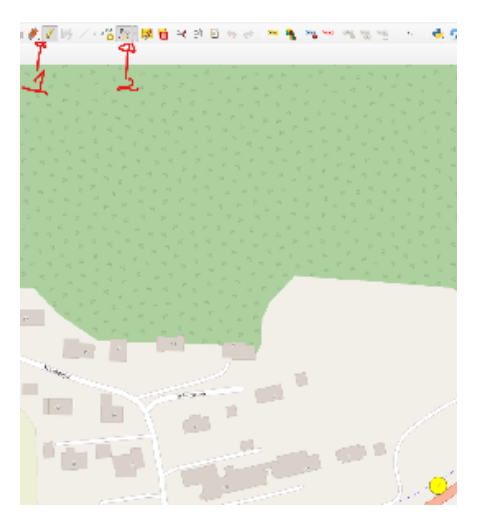

3 - Trykk og flytt objekt til ønsket stedfesting og deretter på knappen **stedfest**:

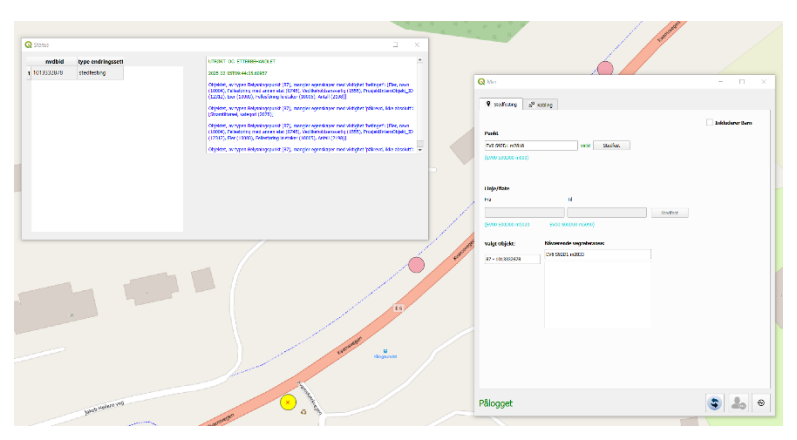

4 - Trykk på oppfrisk knappen etter det er UTFØRT OG ETTERBEHANDLET:

|              | Q Mer                                                                                                    | - 🗆 🗙           |
|--------------|----------------------------------------------------------------------------------------------------|-----------------|
|              | Stedfesting                                                                                                    |                 |
|              | Punkt         valid         Stelfest           EV6 SR201 m0818         valid         Stelfest           (tvd6 startog minor)                        | Inkluderer Darn |
|              | Linje/fate<br>Fra Ti<br>Stoffet                                                                                                    |                 |
| • and        | (200 50000 m000)         EV8 50000 m000)           Valgt objekt:         Nivarende vegreferanse:           (67 - 1013332678         EV8 50001 m2010 |                 |
| Total Second |                                                                                                    |                 |
|              | Pålogget                                                                                                    | <b>\$ 2 0</b>   |

#### Avansert Filtering:

Nå er det veldig enkelt å samle inn nvdb-data fra QGIS når du tenker på filtrering eller for eksempel hvis du ønsker å samle alle veiobjekttypene antenner som overlapper med grensehastighet mindre enn 60 km, så kan du gjøre det ved å bruke avansert filtrering-funksjonalitet i Plug-In.

først kontrollerer du at 'Bruk api lenke'-knappen er merket av, og klikk deretter på Mer-

vindusknappen.

| <b>Q</b> NVDB les beta |              |                         |                  | ×          |
|------------------------|--------------|-------------------------|------------------|------------|
| Vegobiekttype          | Filter       | _                       |                  |            |
| Miliø                  | Fylke        | Egenskap                |                  |            |
| Akseptansetest 💌       | Kommune      | Operator                | •                | Søk Objekt |
| Størrelse              | Vegreferanse | Vis i kart              | ✓ Bruk api lenke |            |
|                        |              | Vegobjekter info mengde |                  | 1          |
| Filtrer                |              | NVDB ID                 | Veg Ref          |            |
|                        |              |                         |                  |            |
|                        |              |                         |                  |            |
|                        |              |                         |                  |            |
|                        |              |                         |                  |            |
|                        |              |                         |                  |            |
|                        |              |                         |                  |            |
|                        |              |                         |                  |            |
|                        |              |                         |                  |            |
|                        |              | 0%                      |                  |            |

Nå har du åpnet skrivevinduet og gå til 'Importer med lenke'-fanen, herfra kan du legge til en url fra vegkart for å endre senere.

| Kategori            |                          | Overlapp/relasjon vego | bjekt type          |
|---------------------|--------------------------|------------------------|---------------------|
| egenskap            | Ŧ                        |                        |                     |
| Egenskap type       | Operator                 | Egenskap verdi tekst   | Egenskap verdi valg |
| -                   | = *                      |                        |                     |
| Legg til egenskap   |                          |                        | Nullstill           |
| Legg til relasjon   | Bekreft                  |                        | Lagre endring       |
|                     |                          |                        |                     |
| Slett valgt element |                          |                        |                     |
| Slett valgt element | as.vegvesen.no/vegobjekt | ter/570                | Importer            |

herfra nå, må du hente url-en fra søket i vegkart, klikk på statistikken over gjenopplastingsobjektene som er hentet og klikk på API.

| 0 | Antenne            | + Legg til filter  | × |
|---|--------------------|--------------------|---|
| ~ | 1214 vegobjekter   |                    |   |
|   | 1021000309         | EV6 K S1D1 m313    |   |
|   | 1020033675         | EV6 K S1D1 m313    |   |
|   | 1021006889         | EV6 K S11D1 m5793  |   |
|   | 1021053144         | EV6 K S14D1 m419   |   |
|   | <u>1021053213</u>  | EV6 K S14D1 m419   |   |
|   | 1021053214         | EV6 K S14D1 m419   |   |
|   | 1021053170         | EV6 K S14D1 m419   |   |
|   | 1021053207         | EV6 K S14D1 m419   |   |
|   | 1021053159         | EV6 K S14D1 m419   |   |
|   | 1021007060         | EV6 K S14D1 m7625  |   |
|   | 1021007061         | EV6 K S14D1 m7626  |   |
|   | 806593822          | EV6 K S16D1 m2850  |   |
|   | 775611642          | EV6 K S16D1 m3386  |   |
|   | <u>937699682</u>   | EV6 K S16D10 m1595 |   |
|   | 937699689          | EV6 K S16D10 m1665 | Ŧ |
| Ŧ | Last ned datasett: | Eksporter API      |   |

nå vil et nytt vindu dukke opp, bare kopier url-lenken

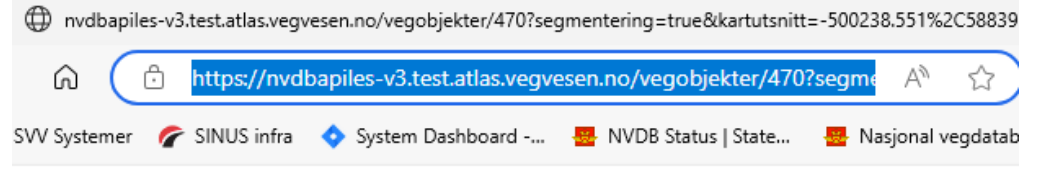

s XML file does not appear to have any style information associated with it. The document tree i

;ide> <objekter> ▼<vegobjekt> <id>255554583</id> <href>https://nvdbapiles-v3.test.atlas.vegvesen.no/vegobjekter/470/25554583/2</href> ▼<metadata> ▼<type> <id>470</id> <navn>Antenne</navn> </type> <versjon>2</versjon> <sist modifisert>2023-12-13T12:15:37</sist modifisert> <startdato>2023-12-13</startdato> </metadata> v<egenskaper> v<egenskap> <id>100470</id> <navn>PunktTilknytning</navn> <egenskapstype>Stedfesting</egenskapstype> <datatype>GeomPunkt</datatype> <stedfestingstype>Punkt</stedfestingstype> <veglenkesekvensid>1678420</veglenkesekvensid> <relativPosisjon>0.17873511</relativPosisjon> <retning>MED</retning> <sideposisjon>M</sideposisjon> <kjørefelt/> </egenskap> ▼<egenskap> <id>3779</id> <navn>Type</navn> <egenskapstype>Tekstenum</egenskapstype> <datatype>FlerverdiAttributt, Tekst</datatype> <verdi>Mobiltelefon</verdi> <enum\_id>4821</enum\_id> </egenskap> v<egenskap> <id>3518</id> <navn>Eier</navn> <egenskapstype>Tekstenum</egenskapstype>

nå går du tilbake til QGIS og limer inn url-lenken fra vegkart i plug-in og klikker på Importer

|                                                                                       |                      | jjjjjj               | bjekt type          |
|---------------------------------------------------------------------------------------|----------------------|----------------------|---------------------|
| egenskap                                                                              |                      |                      | Ψ                   |
| overlapp<br>relasion                                                                  |                      | Egenskap verdi tekst | Egenskap verdi valg |
| Assosierte Dokumen 🔻 😑                                                                |                      | 1                    | -                   |
| Legg til egenskap                                                                     |                      |                      | Nullstill           |
| Legg til relasjon                                                                     | Bekreft              |                      | Lagre endring       |
| type : 470<br>inkluder : alle                                                         |                      |                      |                     |
| type : 470<br>inkluder : alle                                                         |                      |                      |                     |
| type : 470<br>inkluder : alle                                                         |                      |                      |                     |
| type : 470<br>inkluder : alle<br>Slett valgt element<br>https://nvdbapiles-v3.test.at | tlas.vegvesen.no/veg | objekter/470         | Importer            |

Nå på oppsiden av vinduet kan du se at 'Kategori' står der, du velger hva du skal gjøre med url-lenken fra vegkart. du kan endre url fra Overlapp, Egenskap eller relasjon operasjoner. så her kan du velge Overlapp og deretter gå til 'Overlapp/relasjon vegobjekt type' alternativet og velge fartsgrense type fra den listen. og deretter klikker du bare på 'Legg til egenskap'-knappen

| 🔇 Mer                                                    | – 🗆 X                                    |
|----------------------------------------------------------|------------------------------------------|
| ♥ Stedfesting S <sup>SI</sup> Kobling Importer med lenke |                                          |
| Kategori                                                 | Overlapp/relasjon vegobjekt type         |
| overlapp                                                 | Fartsgrense 💌                            |
| Egenskap type Operator                                   | Egenskap verdi tekst Egenskap verdi valg |
| Assosierte Komment 🔻 😑 💌                                 | · · · · · · · · · · · · · · · · · · ·    |
| Legg til egenskap                                        | Nullstill                                |
| Legg til relasjon                                        | Lagre endring                            |
|                                                          |                                          |
|                                                          |                                          |

nå gå og fyll ut Egenskap type alternativ og fra den listen velger du 'Fartsgrense' egenskap og 'Operator' alternativ <= og 'Egenskap verdi valg' alternativ velger du 60, og klikk på 'Lagre endring' knapp.

| Stedfesting Stedfesting Im                    | porter med lenke |                         |                       |
|-----------------------------------------------|------------------|-------------------------|-----------------------|
| Kategori                                      |                  | Overlapp/relasjon vegol | bjekt type            |
| overlapp                                      |                  | Fartsgrense             | •                     |
| Egenskap type 👖 Op                            | perator 🙎        | Egenskap verdi tekst    | Egenskap verdi valg 多 |
| Fartsgrense 🔹                                 | <= *             | •                       | 60 -                  |
| Legg til egenskap                             | 24-0             | 1                       | Nullstill             |
| Legg til relasjon                             | Bekreft          |                         | Lagre endring         |
| Legg til relasjon overlapp[105 [type: 2021 op | Bekreft          | str_type: Fartsgrense]] | Lagre endring         |

Ok, nå har url-lenken blitt endret fra ikke å ha overlapping til å ha overlapping pluss den startet url fra punktet da du begynte å endre den

| Stedfesting        | ు <sup>న్న</sup> Kobling    | Importer med lenke      |       |                         |                          |
|--------------------|-----------------------------|-------------------------|-------|-------------------------|--------------------------|
| Kategor            | i                           |                         |       | Overlapp/relasjon vegol | bjekt type               |
| overla             | p                           |                         | •     | Fartsgrense             | •                        |
| Egenska            | ap type                     | Operator                |       | Egenskap verdi tekst    | Egenskap verdi valg      |
| Fartsg             | rense 🔻                     | <=                      | *     |                         | 60 -                     |
|                    | Legg til egenskap           |                         |       |                         | Nullstill                |
|                    | Legg til relasjon           | Bekrett                 | t     |                         | Lagre endring            |
| inklude<br>overlap | r : alle<br>pp : 105(2021<= | .2732)                  |       |                         |                          |
| Slet               | t valgt element             |                         |       | $\mathbf{v}$            |                          |
| test.at            | as.vegvesen.no              | /vegobjekter/470?inklud | der=  | alle&overlapp=105((2021 | <=2732)) Importer        |
|                    |                             | Søk med                 | d imp | ortert lenke importe    | ering av lenke vellykket |

nå klikker du bare på 'Søk med importør lenke'-knappen

| Slett valgt element            |                                   |                                |
|--------------------------------|-----------------------------------|--------------------------------|
| test.atlas.vegvesen.no/vegobje | kter/470?inkluder=alle&overlapp=1 | 05((2021<=2732)) Importer      |
|                                | Søk med importert lenke           | importering av lenke vellykket |

utgangen i QGIS vil stå slik:

|       |            |                                                                                                    | 🔇 NVDB les beta  |           | _                  |                            |                                     |                   |                          |              |               |                | ×                    |
|-------|------------|----------------------------------------------------------------------------------------------------|------------------|-----------|--------------------|----------------------------|-------------------------------------|-------------------|--------------------------|--------------|---------------|----------------|----------------------|
|       |            |                                                                                                    | Venobiekttyne An | tenne     | Filter             | Filter Hentet 302 objekter |                                     |                   |                          |              |               |                |                      |
|       |            |                                                                                                    | Negovjena jpe    |           | Fylke              |                            | Egenskap Assosier                   |                   | rte Dokumentasjon 👻      |              |               |                |                      |
|       | havet      |                                                                                                    | Aksentansetest 💌 |           | Kommune            |                            | Operator                            |                   | -                        |              |               | Søk Objekt 🛛 😶 |                      |
| havet |            |                                                                                                    | Størrelse        |           | Vegreferanse       |                            | ✓ Vis i kart                        |                   | ✓ Bruk api lenke         |              |               |                |                      |
|       |            | 1                                                                                                    |                  |           | Vegobjekter info m |                            | ter info mengde                     | fo mengde 30      |                          |              | r <b>æ</b> li |                |                      |
|       |            |                                                                                                    |                  | Filtrer   |                    |                            | NVDB ID                             |                   | Ve                       | Veg Ref      |               |                |                      |
| 1     | The Party  | $\sum_{i=1}^{n} \sum_{j=1}^{n} \sum_{i=1}^{n} \sum_{j=1}^{n} \sum_{i=1}^{n} \sum_{i=1}^{n} \sum_{i=1}^{n} \sum_{i=1}^{n} \sum_{i=1}^{n} \sum_{i=1}^{n} \sum_{i=1}^{n} \sum_{i=1}^{n} \sum_{i=1}^{n} \sum_{i=1}^{n} \sum_{i=1}^{n} \sum_{i=1}^{n} \sum_{i=1}^{n} \sum_{i=1}^{n} \sum_{i=1}^{n} \sum_{i=1}^{n} \sum_{i$ | objekttype       | nvdbId    | versjon            | startdato                  | relasjoner                          | veglenkesekvensid | detaljnivå               | typeVeg      | kommune       | fylke          | vref                 |
|       |            |                                                                                                    | 1 470            | 262369396 | 1                  | 2010-08-31                 | {'foreldre':<br>[{'listeid': 221894 | 1219437           | Vegtrase og<br>kjørebane | Enkel bilveg | 5501          | 55             | FV7902 S3D1<br>m8188 |
|       | Sweden     | Sec. Bart                                                                                                    | 2 470            | 265525466 | 2                  | 2011-02-18                 | {'foreldre':<br>[{listeid': 221894  | 1842951           | Vegtrase og<br>kjørebane | Enkel bilveg | 5001          | 50             | RV706 S1D1<br>m4026  |
|       |            |                                                                                                    | 3 470            | 265525658 | 2                  | 2011-02-18                 | {'foreldre':<br>[{'listeid': 221894 | 1842951           | Vegtrase og<br>kjørebane | Enkel bilveg | 5001          | 50             | RV706 S1D1<br>m4539  |
|       | Stockholm  | Finland                                                                                                    | 4 470            | 265526039 | 2                  | 2011-02-18                 | {'foreldre':<br>[{'listeid': 221894 | 1842951           | Vegtrase og<br>kjørebane | Enkel bilveg | 5001          | 50             | RV706 S1D1<br>m5325  |
| brway |            |                                                                                                    | 5 470            | 266054365 | 1                  | 2010-10-04                 | {'foreldre':<br>[{'listeid': 221894 | 1801855           | Vegtrase og<br>kjørebane | Enkel bilveg | 5001          | 50             | RV706 S1D1<br>m6507  |
|       |            | Petersbi<br>Санкт-Пете                                                                                                    | 6 470            | 266054510 | 1                  | 2010-10-04                 | {'foreldre':<br>[{'listeid': 221894 | 1801855           | Vegtrase og<br>kjørebane | Enkel bilveg | 5001          | 50             | RV706 S1D1<br>m6849  |
|       |            | 507                                                                                                    | 7 470            | 266054511 | 1                  | 2010-10-04                 | {'foreldre':<br>[{'listeid': 221894 | 1801855           | Vegtrase og<br>kjørebane | Enkel bilveg | 5001          | 50             | RV706 S1D1<br>m6850  |
|       | Baltic Sea | Estland                                                                                                    | 8 470            | 266054780 | 1                  | 2010-10-05                 | {'foreldre':<br>[{listeid': 221894  | 1677415           | Vegtrase og<br>kjørebane | Enkel bilveg | 5001          | 50             | RV706 S1D1<br>m5785  |
|       |            | Lettland                                                                                                    |                  |           |                    |                            |                                     |                   |                          |              |               |                |                      |

# Innlogging for eksterne brukere:

Nå i Plug-In kan også eksterne brukere logge på og bruke plug-in som interne brukere gjør.

før du bruker denne funksjonen, sørg for at du allerede har hentet noen nvdb-data (søk på veiobjekter), så er det bare å åpne 'Skrivevindu'.

| 6     | NVDB les beta    |                 |         |                               |                        |                              |                      |                     |                        |                     | ×               |
|-------|------------------|-----------------|---------|-------------------------------|------------------------|------------------------------|----------------------|---------------------|------------------------|---------------------|-----------------|
| v     | egobjekttype Bel | ysningspunkt    | Filter  |                               | _                      | _                            |                      |                     |                        | Hentet 240 objekter |                 |
| Fylke |                  |                 |         | Egenskap Assosierte Lysmast 👻 |                        |                              |                      | *                   |                        |                     |                 |
| 1     | Akseptansetest   | septansetest    |         | Haugesund                     | Operato                | r                            |                      |                     |                        | Søk Objekt          | 9               |
| s     | tørrelse         | Vegreferanse ev |         | e <mark>ev</mark>             | Vis i kart             |                              | Bruk api lenke       |                     |                        |                     |                 |
| _     |                  |                 |         |                               | Vegobjek               | Vegobjekter info mengde 240. |                      |                     |                        | e de la             |                 |
| Fi    | iltrer           |                 |         |                               | NVDB ID                |                              | Veg                  | ) Ref               |                        |                     | <b>/</b>        |
| E     | objekttype       | nvdbId          | versjon | startdato                     | Prosjektreferanse      | FKB_ID                       | ømtilførsel, type ka | t sføring med annen | Tilleggsinformasjon    | Plassering          | /edlikeholdsans |
| 1     | 87               | 759610585       | 5       | 2021-02-16                    | Emålt Raglamyr<br>Nord |                              |                      | N/A                 | EMÅLT Raglamyr<br>Nord | Lysmast             | Statens vegve:  |
| 2     | 87               | 893753425       | 6       | 2022-08-15                    | Emålt 24/7 bygget      |                              |                      | N/A                 | EMÅLT 24/7<br>bygget   | Lysmast             | Statens vegve:  |
| 3     | 87               | 893753426       | 5       | 2021-02-16                    | Emålt 24/7 bygget      | •                            |                      | N/A                 | EMÅLT 24/7<br>bygget   | Lysmast             | Statens vegve:  |
| 4     | 87               | 893753427       | 5       | 2021-02-11                    | N/A                    |                              |                      | N/A                 | UMÂLT                  | Lysmast             | Statens vegve   |
| 5     | 87               | 893753428       | 5       | 2021-02-11                    | N/A                    |                              |                      | N/A                 | UMÂLT                  | Lysmast             | Statens vegve   |
| 6     | 87               | 893753429       | 5       | 2021-02-11                    | N/A                    |                              |                      | N/A                 | UMÂLT                  | Lysmast             | Statens vegve   |
| 7     | 87               | 893753430       | 5       | 2021-02-11                    | N/A                    |                              |                      | N/A                 | UMÂLT                  | Lysmast             | Statens vegve   |
| 8     | 87               | 893753431       | 5       | 2021-02-11                    | N/A                    | •                            |                      | N/A                 | UMÂLT                  | Lysmast             | Statens vegve   |
|       |                  |                 |         |                               |                        |                              |                      |                     |                        |                     |                 |
|       |                  |                 |         |                               |                        |                              |                      |                     |                        |                     |                 |

men sørg også for at det valgte miljøet er ønsket.

eller du kan også åpne 'Skrivevindu' gjennom Mer-vinduet.

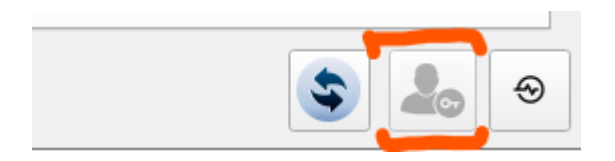

ok, så i vinduet som dukker opp logger du deg på ved å fylle ut brukernavn og passord og velge hvilken type bruker du ønsker

| Objektlist Login i | nstillinger |          |
|--------------------|-------------|----------|
| Bruker P002        | 2544        | Status   |
|                    |             | Pålogget |
| Passord •••        | •••••       |          |
|                    | Type Bruker |          |
| Huske meg !        | 🔘 Intern    |          |
| •                  | Ekstern     |          |
|                    |             |          |
|                    |             |          |
|                    |             |          |
|                    |             |          |

**Viktig**: Ikke glem at brukeren din må være relatert eller lenke til det miljøet du valgte før i hovedvinduet.

Endringslogg NVBD Les & Skriv v0.8

• Sammenkobling

# NVBD Les & Skriv v0.9

- Stedfesting
- Ytelse forbedringer

#### NVDB Les & Skriv 1.0

- Visuell stedfesting
- Status vindu på alle endringssett
- Ytelse forbedringer

#### NVDB Les & Skriv 1.1

- innlogging for eksterne brukere
- Avansert Søk med (Overlapp, Egenskap og Relasjon av vegobjekter)
- Bug Fixing